# WEBS-21B0

# Fan-less Embedded System

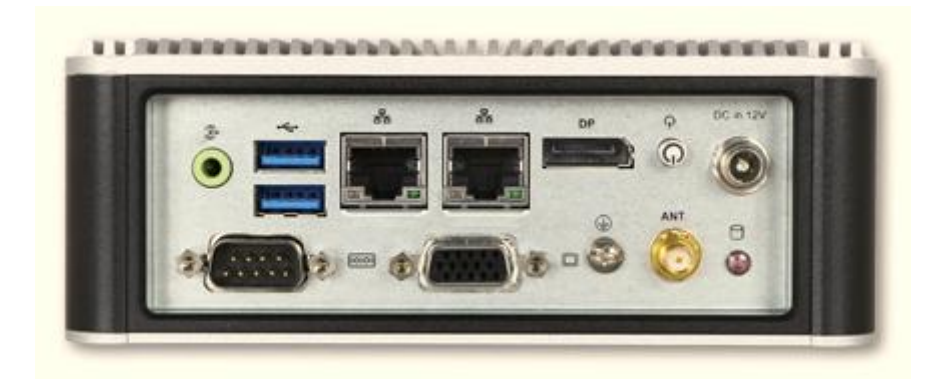

# User's Manual

Version 1.0

Copyright © Portwell, Inc., 2017. All rights reserved. All other brand names are registered trademarks of their respective owners.

# **Table of Contents**

### How to Use This Manual

| Chapter 1 System Overview1-1                                       |
|--------------------------------------------------------------------|
| 1.1 Introduction1-1                                                |
| 1.2 Check List                                                     |
| 1.3 Product Specification1-2                                       |
| 1.4 Mechanical Dimension                                           |
| Chapter 2 System Installation2-1                                   |
| 2.1 HDD Installation                                               |
| 2.2 SD card Installation2-2                                        |
| 2.3 mSATA Device Installation                                      |
| 2.4 M.2 Device Installation2-3                                     |
| 2.5 DIN Rail Mounting Device Installation                          |
| 2.6 AT mode setting                                                |
| 2.7 Getting Started                                                |
| 2.8 I/O Interfaces                                                 |
| 2.8.1 Front View                                                   |
| 2.8.2 Rear View                                                    |
| Chapter 3 BIOS Setup Information3-1                                |
| 3.1 Entering Setup – Launch System Setup                           |
| 3.2 Main                                                           |
| 3.3 Configuration                                                  |
| 3.4 Security                                                       |
| 3.5 Boot                                                           |
| 3.6 Exit                                                           |
| Chapter 4 Important Instructions4-1                                |
| 4.1 Note on the Warranty                                           |
| 4.2 Exclusion of Accident Liability Obligation                     |
| 4.3 Liability Limitations / Exemption from the Warranty Obligation |
| 4.4 Declaration of Conformity                                      |
| Chapter 5 Frequent Asked Questions5-1                              |

# How to Use This Manual

The manual describes how to configure WEBS-2190 system to meet various operating requirements. It is divided into five chapters, with each chapter addressing a basic concept and operation of Fan-less Embedded System.

**Chapter 1: System Overview.** Present what may have in the box and give an overview of the product specifications and basic system architecture for this fan-less embedded system.

**Chapter 2: System Installation.** Show the definitions and locations of all the interfaces and describe a proper installation guide so that can easily configure the system.

**Chapter 3: BIOS Setup Information.** Specify the meaning of each setup parameters, how to get advanced BIOS performance and update new BIOS. In addition, POST checkpoint list will give users some guidelines of trouble-shooting.

**Chapter 4: Important Instructions.** Indicate some instructions which must be carefully followed when the fan-less embedded system is used.

**Chapter 5: Frequent Asked Questions.** Provide the answers for the most frequently asked questions.

The content of this manual is subject to change without prior notice. These changes will be incorporated in new editions of the document. The vendor may make supplement or change in the products described in this document at any time.

# **Revision History**

| Revision | Date      | Details of Change(s) |  |  |
|----------|-----------|----------------------|--|--|
| V1.0     | 2017/6/14 | Initial Release      |  |  |

# Chapter 1 System Overview

## 1.1 Introduction

Portwell Inc., a world-leading innovator in the Industrial PC (IPC) market, announced WEBS-21B0, a fan-less intelligent embedded system featuring Intel<sup>®</sup> Pentium<sup>®</sup> / Celeron<sup>®</sup> Quad / Dual-core Processor N3000 Series (codename Braswell). Its rugged, compact design plus low power consumption make WEBS-21B0 the perfect solution for applications in kiosk, digital signage, in-vehicle mobile video surveillance, medical, and the harsh environments of factory automation.

The new rugged WEBS-21B0 is equipped with the Portwell NANO-6061, a NANO-ITX embedded board based on the dual/quad-core Intel® Celeron<sup>®</sup>/Pentium<sup>®</sup> Processor N3000 Series (4W~6W TDP), which integrates the low power the 8th generation Intel® HD Graphics architecture that supports up to 3 displays with a maximum resolution of 4K and doubles performance compared to the previous generation. The compact WEBS-21B0 embedded system also features DDR3L SO-DIMM up to 8GB supporting 1333/1600 MT/s; one DisplayPort (DP) on the rear I/O with resolution up to 3840 x 2160; one legacy VGA interface support; one smart COM port for RS-232/422/485 selected by BIOS; and multiple storage with 2.5" HDD/SSD, mSATA as well as SD card. In addition, WEBS-21B0 is designed especially for IoT applications. The compact 150mm x 150mm x 50mm box integrates the latest M.2 type E interface, which targets wireless connectivity like WIFI, Bluetooth and near field communication (NFC) functionalities, making it an ideal solution as an IoT gateway.

The rugged, fan-less design makes the WEBS-21B0 durable in harsh environment applications, such as factory automation and industrial automation. The rugged and compact WEBS-21B0 supports a temperature range from 0°C to 50°C for harsh environment operations, while at the same time, its fan-less design ensures silent operation, reliability and low maintenance rate and costs. In addition, it has already passed a vibration test of 5Grms/ 10~500Hz and a shock test of 50G, assuring its solidity and reliability. In addition, the system accepts 12V input voltage.

With its superior, up to quad-core processing power, high capability and excellent 3D graphics via the 8th generation Intel® HD Graphics, Portwell's WEBS-21B0 is indeed an ideal solution for high computing power and/or high 3D video/image applications.

# 1.2 Check List

The WEBS-21B0 package should cover the following basic items:

- ✓ One WEBS-21B0 Fan-less Embedded System
- ✓ One 60W AC/DC Power Adapter DC-plug with screw
- ✓ Other Accessories

If any of these items is damaged or missing, please contact your vendor and keep all packing materials for future replacement and maintenance.

## **1.3 Product Specification**

| System              |                                                                   |
|---------------------|-------------------------------------------------------------------|
| M/B                 | NANO-6061                                                         |
| System Chipset      | Intel® Brasswell SoC                                              |
| CPU                 | Intel <sup>®</sup> Pentium <sup>®</sup> Quad Core Processor N3710 |
|                     | 1.6 GHz up to 2.56 GHz /4C/4T. 2M Cache.                          |
|                     | Intel <sup>®</sup> Celeron <sup>®</sup> Quad Core Processor N3160 |
|                     | 1.6 GHz up to 2.24 GHz /4C/4T. 2M Cache                           |
| BIOS                | AMI uEFI BIOS (SPI ROM)                                           |
| System Memory       | One 204-pin SO-DIMM socket supports DDR3L 1333/1600               |
|                     | MT/s SDRAM up to 8GB                                              |
| Storage             | 1x 2.5" SATA HDD/SSD, 1x mSATA, 1x SD card                        |
| Watchdog Timer      | Programmable by embedded controller                               |
| H/W Status Monitor  | -Temperature (CPU & System)                                       |
|                     | -Voltage (CPU Vcore, 12V, 5V, 3.3V, 1.35V)                        |
| Expansion           | 1x M.2 socket (type E) with PCIe x 1, USB 2.0, SDIO, UART         |
|                     | or I2C signal                                                     |
| External I/O        |                                                                   |
| Series Ports        | 1x RS-232/422/485 COM Port (selected by BIOS)                     |
| Display             | 1x VGA, 1x DP                                                     |
| USB                 | 2x USB 3.0                                                        |
| Audio               | Lin-out (Realtek ALC892)                                          |
| LAN                 | 2x Gigabit Ethernet (Intel® I211AT)                               |
| Other               | 1x Antenna hole for WIFI module                                   |
| Power Supply Unit   |                                                                   |
| Power Supply        | DC 12V                                                            |
| Environment         |                                                                   |
| Operating           | 0°C to 55°C                                                       |
| Temperature         |                                                                   |
| Storage Temperature | -20°C to 85°C                                                     |
| Relative Humidity   | 95% @ $40^{\circ}$ C , non-condensing                             |
| Operating Vibration | 5Grms/10~500Hz, IEC 60068-2-6                                     |
| Operating Shock     | 50G, 11 msec, IEC 60068-2-27                                      |
| Mechanical          |                                                                   |
| Dimension (WxDxH)   | 150x 150 x 56 mm; 5.9" x 5.9" x 2.1"                              |
| Weight              | 1.8kg                                                             |
| Mounting            | Wall, Panel/Desk, and DIN Rail mounting                           |

# 1.4 Mechanical Dimension

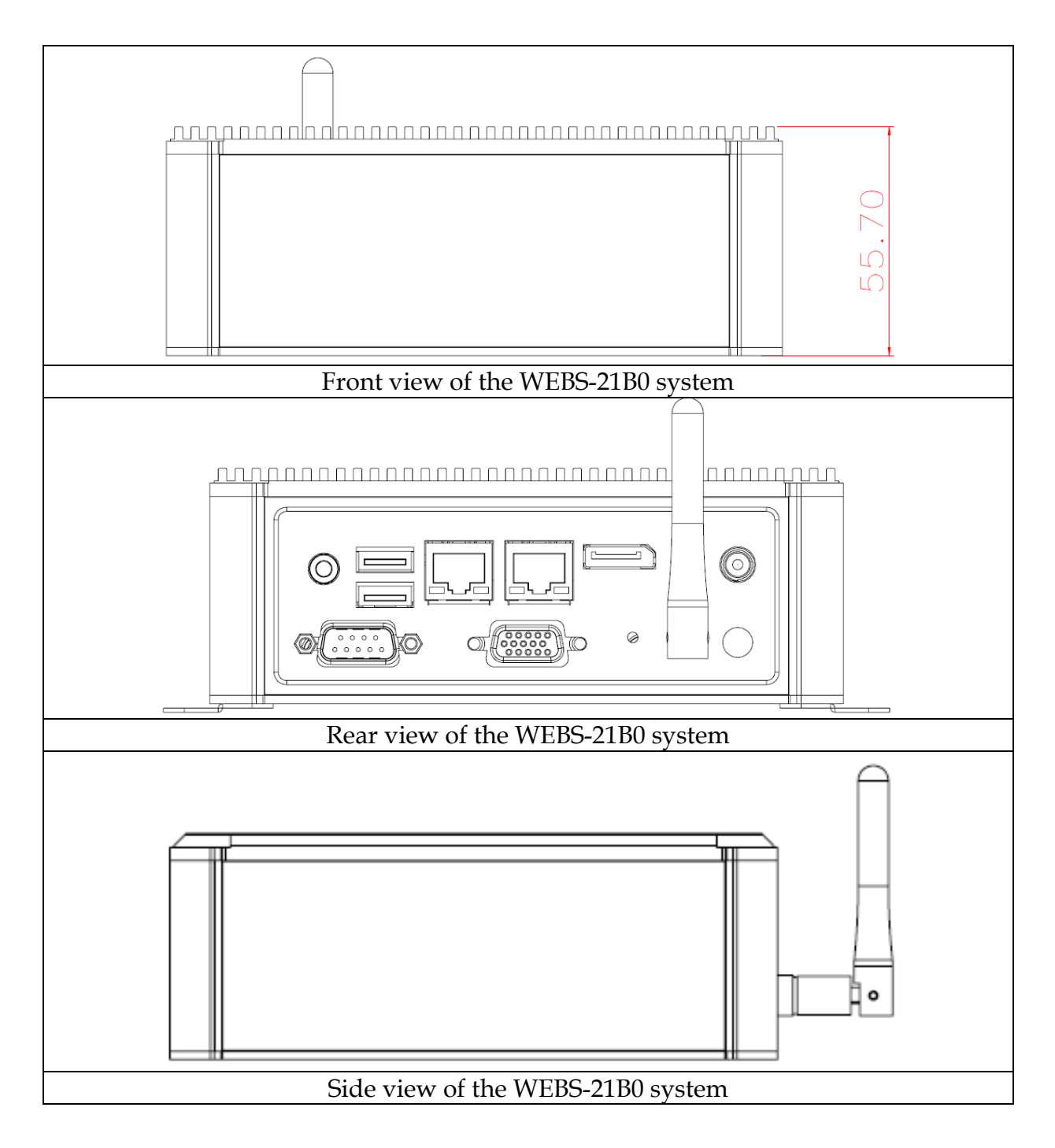

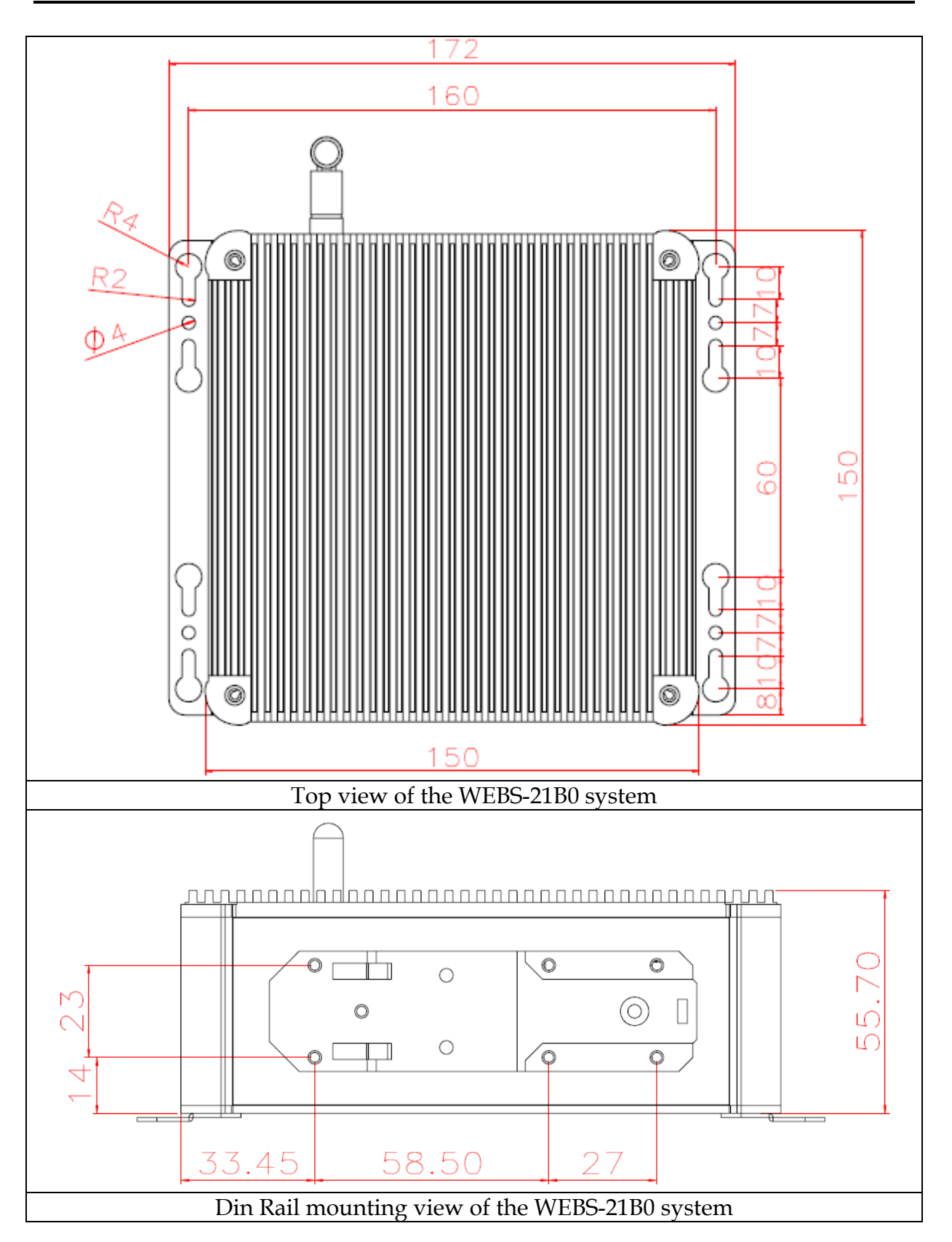

# Chapter 2 System Installation

This chapter provides you with instructions to set up your system. Definitions and locations of all the interfaces are described so that you can easily configure your system. For more detailed PIN assignment and jumper setting, please refer to user's manual of NANO-6061.

# 2.1 HDD Installation

It's easy to install and maintenance the 2.5" HDD/SSD by just open the back cover. (The height must be less than 10mm)

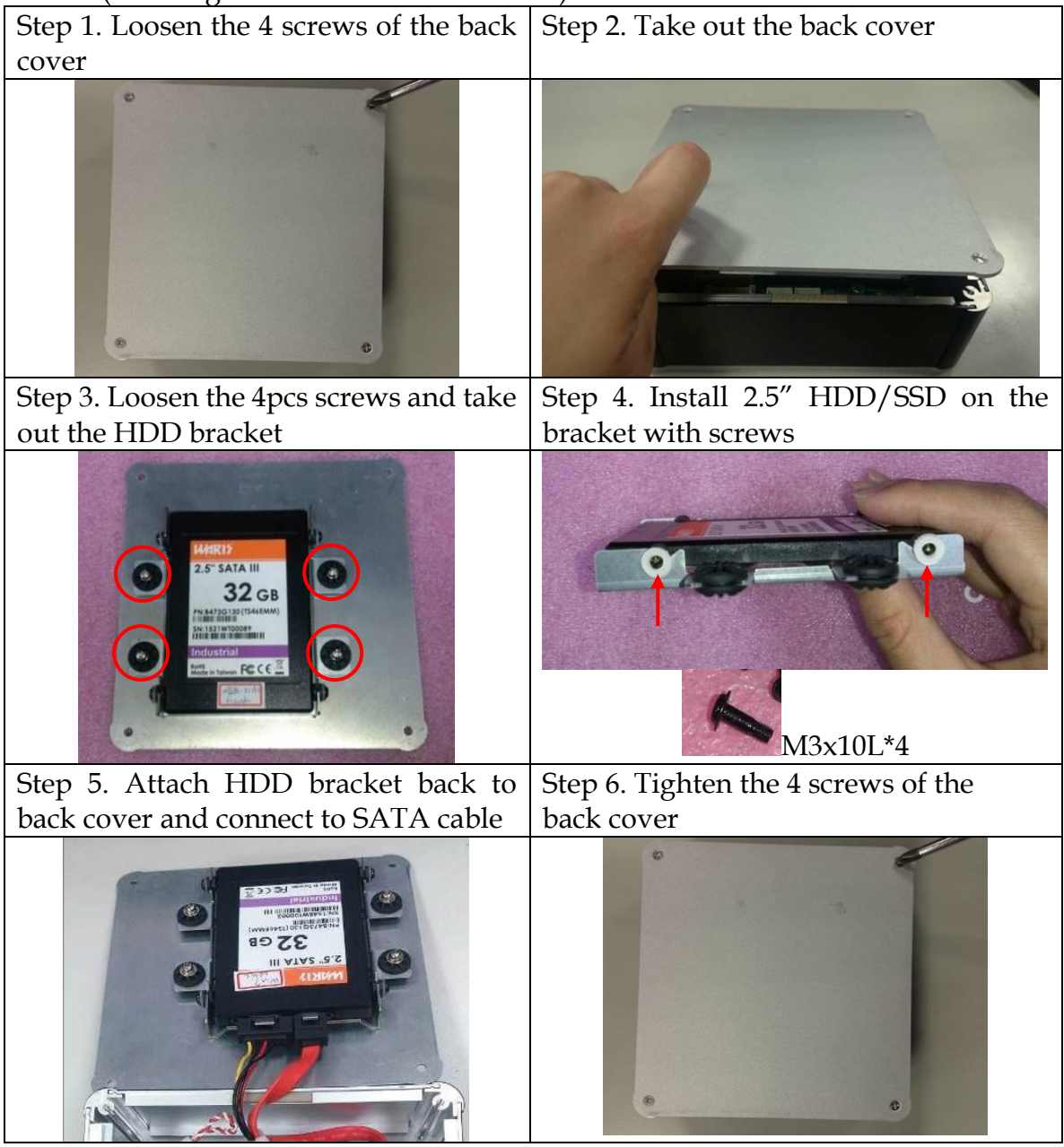

# 2.2 SD card Installation

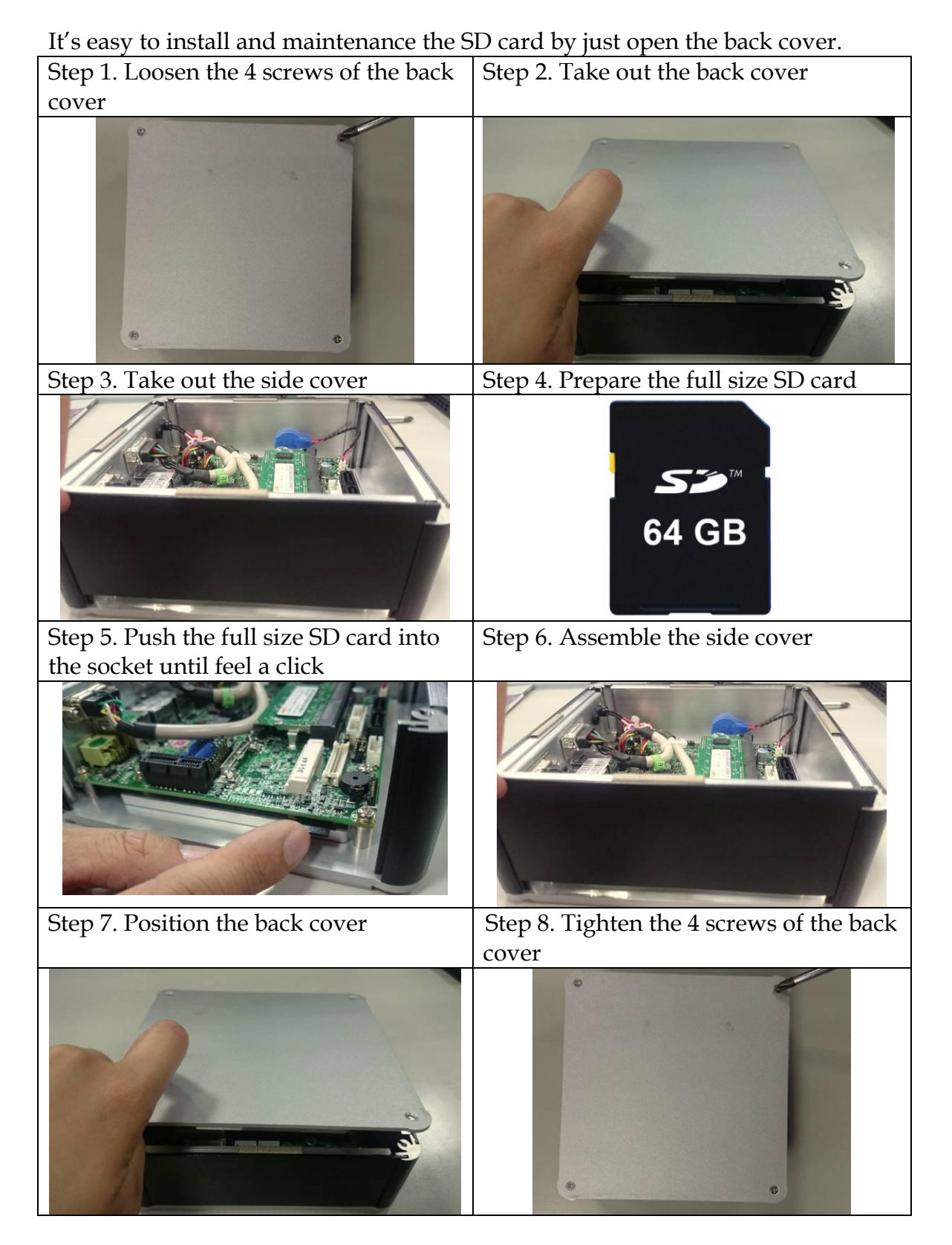

# 2.3 mSATA Device Installation

It's easy to install and maintenance the 1x mSATA by just open the back cover. Step 1. Loosen the 4 screws of the back Step 2. Take out the back cover

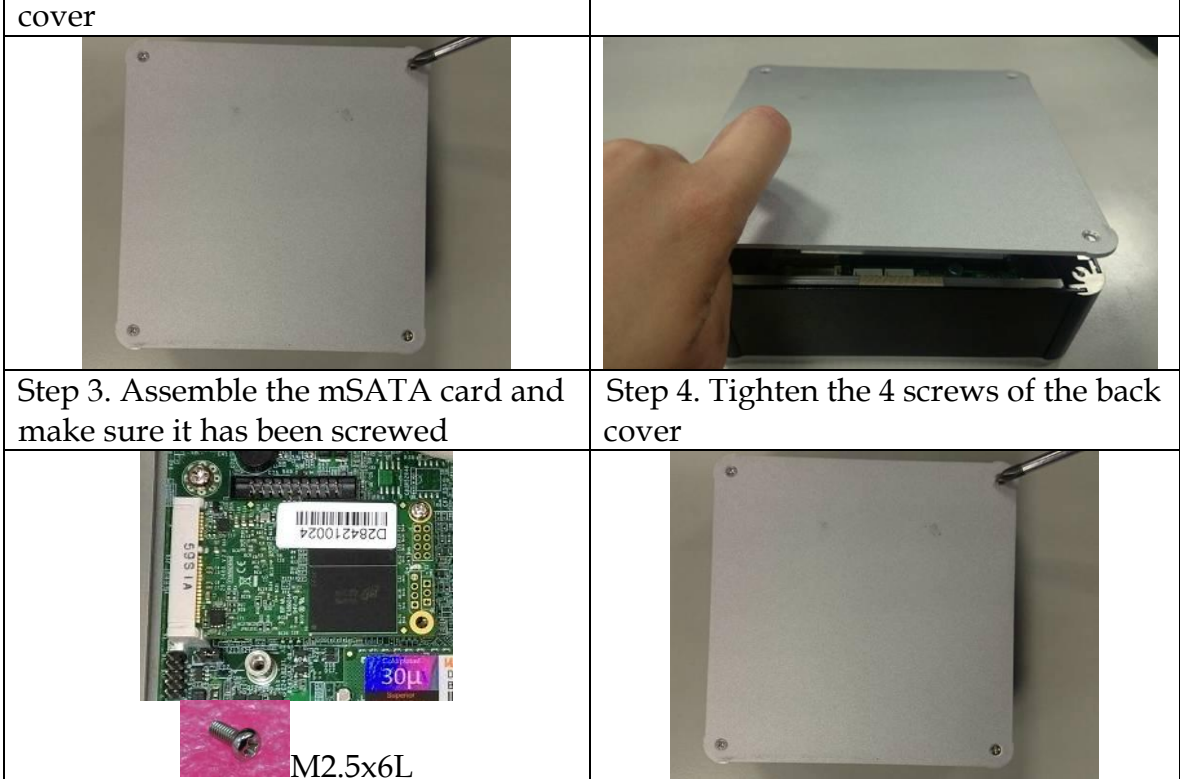

# 2.4 M.2 Device Installation

It's easy to install and maintenance the 1x M.2 device by just open the back cover. Step 1. Loosen the 4 screws of the back Step 2. Take out the back cover

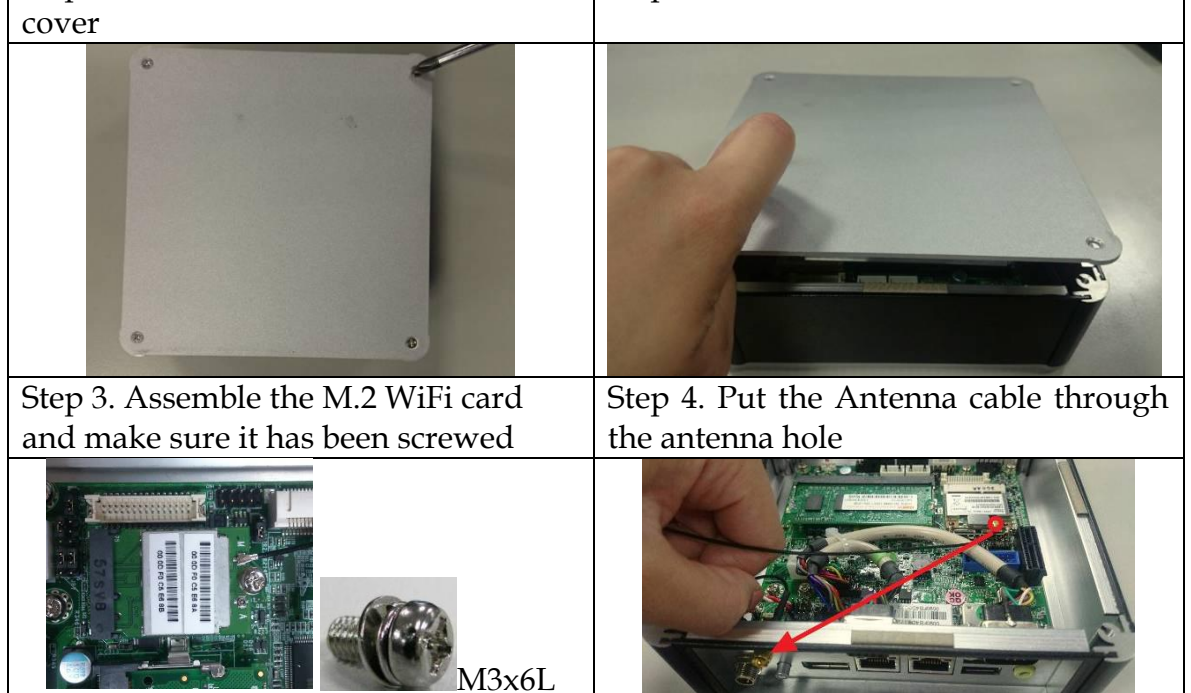

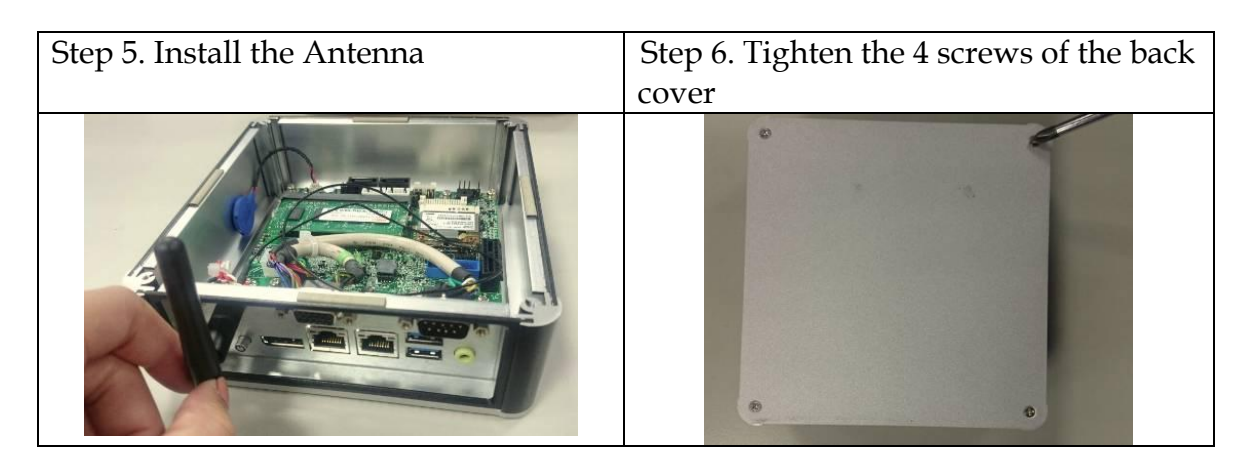

# 2.5 DIN Rail Mounting Device Installation

It's easy to install and maintenance the Din Rail mounting device by just open the back cover.

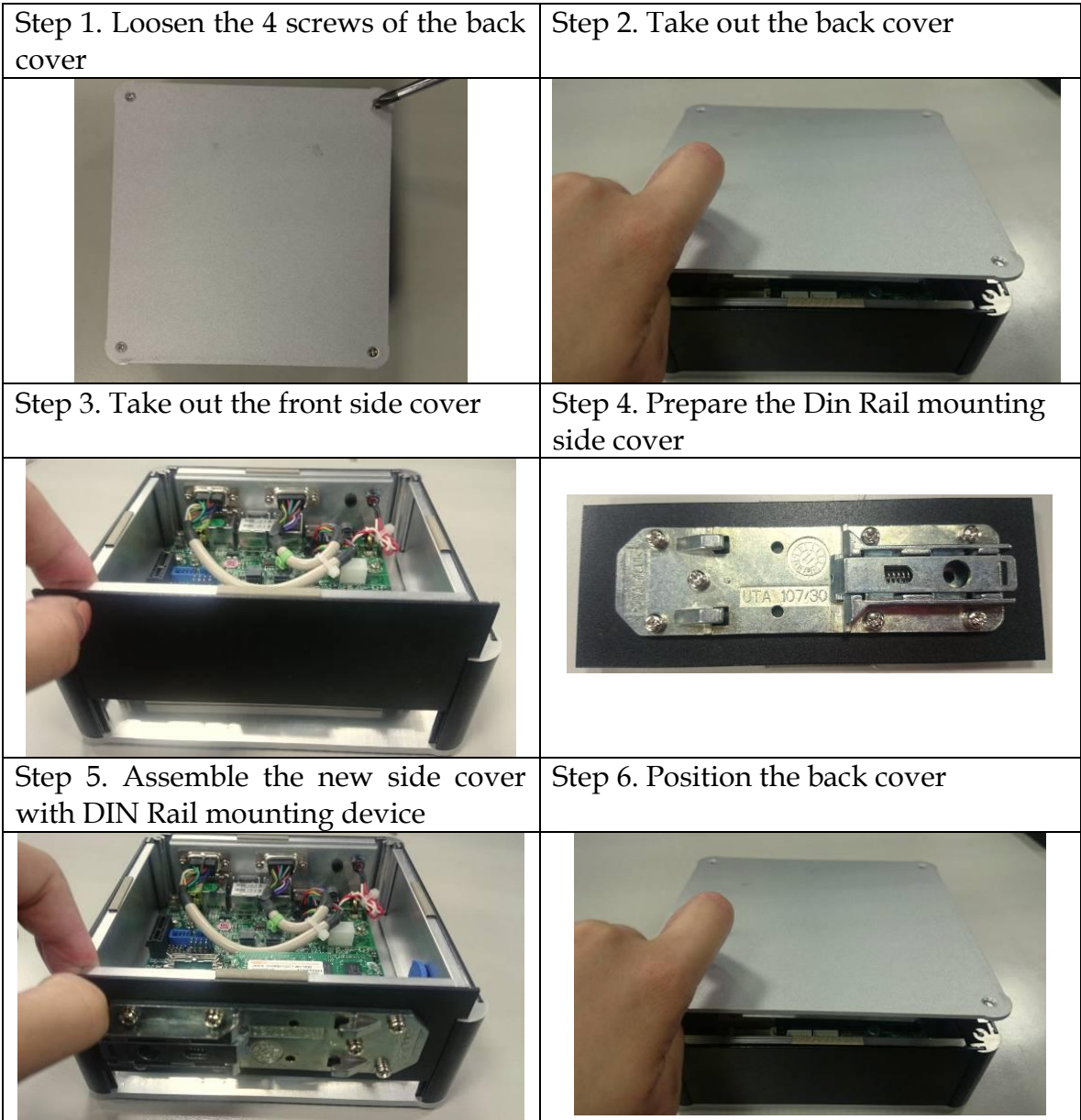

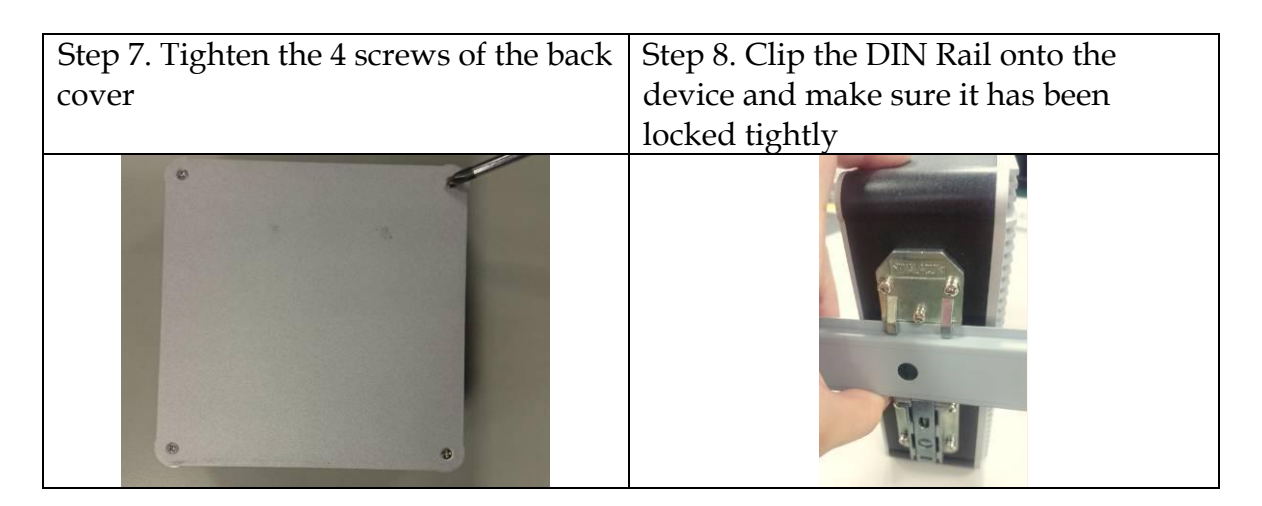

# 2.6 AT mode setting

AT mode: Once the power supply plug in, the system starts automatically, don't need press the power button.

JP3 : Power On Mode Selection

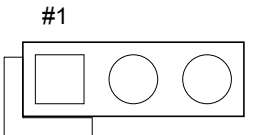

| JP3       | Function      |
|-----------|---------------|
| 1-2 Short | AT            |
| 2-3 Short | ATX (default) |

# 2.7 Getting Started

It is easy to get the system started.

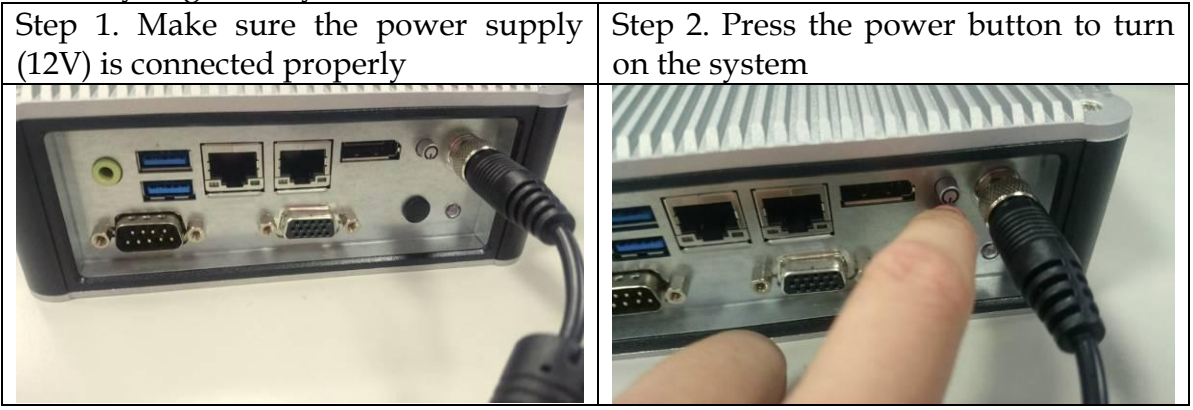

# 2.8 I/O Interfaces

### 2.8.1 Front View

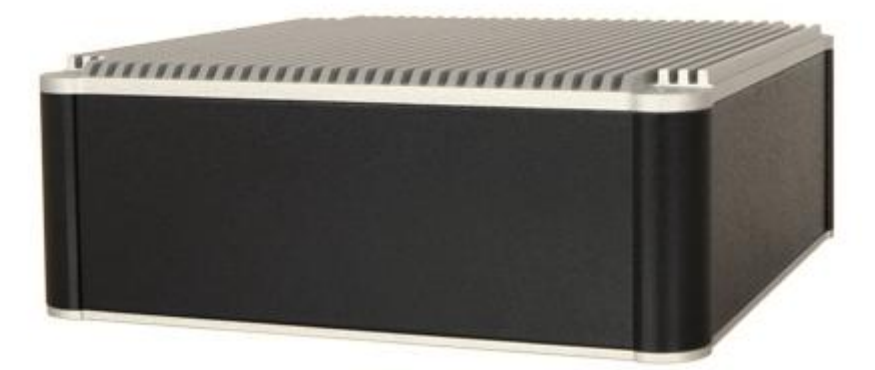

### 2.8.2 Rear View

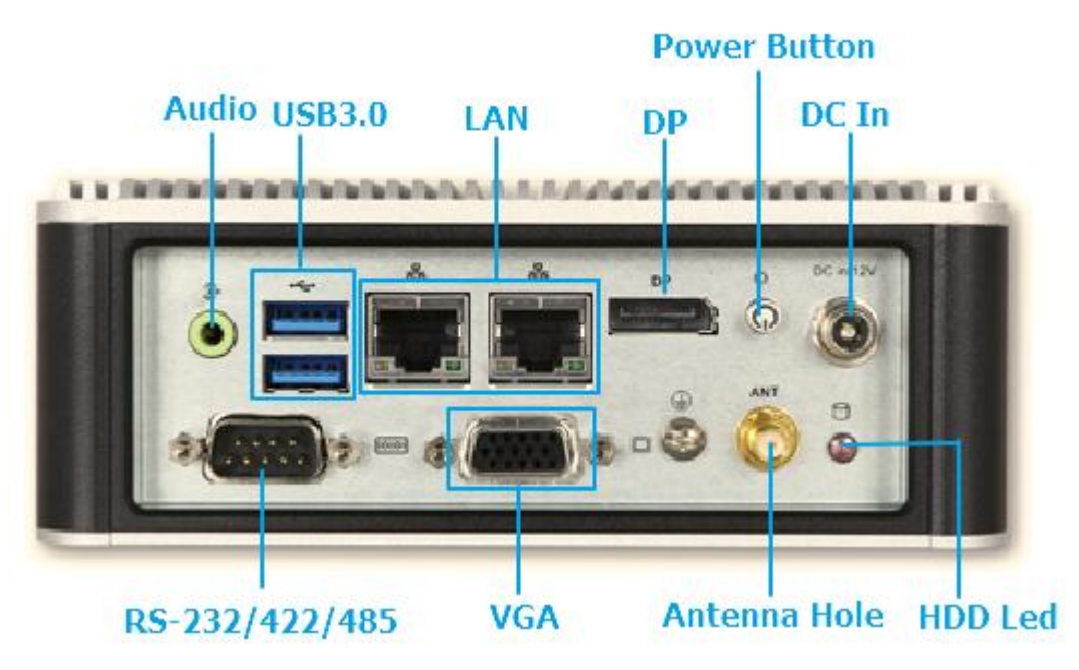

### **Power Button:**

Press the power button to turn ON/OFF the system

### HDD LED:

Shows real-time read and write activity of your HDD/SSD as a small blinking indicator

### DC in: (12V)

Using the provided DC source to connect to the system

### Antenna Hole:

Antenna holes for M.2 WiFi card

### Audio:

Connectors for Line-Out

### LAN:

Two Gigabit Ethernet (10/100/1000 Mbits/sec) LAN ports by using Intel 211AT Ethernet Controller

### <u>USB3.0</u>

Two USB 3.0 (Universal Serial Bus) ports

### VGA:

VGA - CRT display output

| PIN No. | Signal Description | PIN No. | Signal Description |
|---------|--------------------|---------|--------------------|
| 1       | RED                | 2       | SCL                |
| 3       | GREEN              | 4       | GND                |
| 5       | BLUE               | 6       | SDA                |
| 7       | VSYNC              | 8       | GND                |
| 9       | HSYNC              | 10      | +5V                |

### DP:

DP (Display Port) display output

| PIN No. | Signal Description | PIN No. | Signal Description |
|---------|--------------------|---------|--------------------|
| 1       | D0+                | 2       | GND                |
| 3       | D0-                | 4       | D1+                |
| 5       | GND                | 6       | D1-                |
| 7       | D2+                | 8       | GND                |
| 9       | D2-                | 10      | D3+                |
| 11      | GND                | 12      | D3-                |
| 13      | AUX_EN#            | 14      | GND                |
| 15      | AUX+               | 16      | GND                |
| 17      | AUX-               | 18      | Hot plug           |
| 19      | GND                | 20      | VCC3               |

### <u>RS-232/422/485:</u>

\*Note: RS-232/422/485 configuration is determined by BIOS setting. Check BIOS setting for details.

| PIN No. | Signal Description | PIN No. | Signal Description |
|---------|--------------------|---------|--------------------|
| 1       | DCD#/485D-/422T-   | 2       | RXD#/485D+/422T+   |
| 3       | TXD#/422R+         | 4       | DTR#/422R-         |
| 5       | Ground             | 6       | DSR#               |
| 7       | RTS#               | 8       | CTS#               |
| 9       | RI#                | 10      | N/C                |

# Chapter 3 BIOS Setup Information

WEBS-21B0 system adopts NANO-6061 mother board. The following section describes the BIOS setup program. The BIOS setup program can be used to view and change the BIOS settings for the module. Only experienced users should change the default BIOS settings.

# 3.1 Entering Setup – Launch System Setup

Power on the computer and the system will start POST (Power On Self Test) process. When the message below appears on the screen, press <ESC> or <DEL> key will enter BIOS setup screen.

### Press <ESC> or <DEL> to enter SETUP

If the message disappears before responding and still wish to enter Setup, please restart the system by turning it OFF and On or pressing the RESET button. It can be also restarted by pressing <Ctrl>, <Alt>, and <Delete> keys on keyboard simultaneously.

### Press <F1> to Run General Help or Resume

The BIOS setup program provides a General Help screen. The menu can be easily called up from any menu by pressing <F1>. The Help screen lists all the possible keys to use and the selections for the highlighted item. Press <Esc> to exit the Help screen.

|         | —— General Help ————         |
|---------|------------------------------|
|         |                              |
| tt→+    | : Move                       |
| Enter   | : Select                     |
| +/-     | : Value                      |
| ESC     | : Exit                       |
| F1      | : General Help               |
| F2      | : Previous Values            |
| F3      | : Optimized Defaults         |
| F4      | : Save & Exit Setup          |
| <k></k> | : Scroll help area upwards   |
| <m></m> | : Scroll help area downwards |
|         |                              |
|         | OK                           |

## 3.2 Main

## Use this menu for basic system configurations, such as time, date etc.

| Aptio Setup Utilit<br>Main Configuration | y – Copyright (C) 2016 American Megatrends, Inc.<br>Security Boot Save & Exit |
|------------------------------------------|-------------------------------------------------------------------------------|
|                                          |                                                                               |
| Project Name<br>BIOS Version & Build     | NAND-6061<br>R1 00 F1 (03/08/2016 11:04:29)                                   |
| EC Version & Build Da                    | R04.E00 (09/10/2015)                                                          |
| Access Level                             | Administrator                                                                 |
| Processor information                    |                                                                               |
| Brand String                             | INTEI(R) CEIERON(R) CPU N3160 @ 1.60GHZ                                       |
| Memory Information                       | 8192 MB (J PDDP3)                                                             |
| Total Hellory                            |                                                                               |
| TXE Information<br>TXE FW Version        | 02.00.02.2092                                                                 |
|                                          |                                                                               |
| System Date                              | [Sun 03/06/2016]                                                              |
| System Time                              | [23:13:15]                                                                    |
|                                          |                                                                               |

| Feature     | Description                                                                                                    | Options |
|-------------|----------------------------------------------------------------------------------------------------|---------|
| System Date | The date format is <day>, <month> <date> <year>. Use <math>[+]</math> or <math>[-]</math></year></date></month></day> |         |
| Cyclom Balo | to configure system Date.                                                                                             |         |
| System Time | The time format is <hour> <minute> <second>. Use <math>[+]</math> or <math>[-]</math> to</second></minute></hour>     |         |
|             | configure system Time.                                                                                                |         |

# 3.3 Configuration

Use this menu to set up the items of special enhanced features.

| Aptio Setup Utility – Copyright (C) 2015 American Megatrends, Inc.<br>Main <mark>Configuration</mark> Security Boot Save & Exit                                                                                                    |                                                                                                    |  |  |
|----------------------------------------------------------------------------------------------------|----------------------------------------------------------------------------------------------------|--|--|
| <ul> <li>CPU Configuration</li> <li>Chipset Configuration</li> <li>LAN Configuration</li> <li>Graphics Configuration</li> <li>PCI/PCIE Configuration</li> <li>SATA Configuration</li> <li>USB Configuration</li> <li>Power Control Configuration</li> <li>TPM Configuration</li> <li>Operation</li> </ul> | CPU Configuration<br>Parameters                                                                                                    |  |  |
| <ul> <li>Super 10 Configuration</li> <li>H/W Monitor</li> <li>Serial Port Console Redirection</li> </ul>                                                                                                    | <pre>**: Select Screen fl: Select Item Enter: Select +/-: Change Opt. F1: General Help F2: Previous Values F3: Optimized Defaults F4: Save &amp; Exit F12: Capture Screen ESC: Exit</pre> |  |  |
| Version 2.17.1249. Copyright (C) 2015                                                                                                    | American Megatrends, Inc.                                                                                                    |  |  |

# CPU Configuration

### CPU Configuration Parameters

| Aptio Setup Utility<br>Configuration                                                                                                    | y – Copyright (C                                                                                                    | ) 2015 Ameri | can Megatrends, Inc.                                                                                                    |
|----------------------------------------------------------------------------------------------------|----------------------------------------------------------------------------------------------------|--------------|----------------------------------------------------------------------------------------------------|
| CPU Signature<br>Microcode Patch<br>Max CPU Speed<br>Min CPU Speed<br>Processor Cores<br>Intel HT Technology<br>Intel VT-x Technology<br>64-bit<br>L1 Data Cache<br>L1 Code Cache<br>L2 Cache | 406c3<br>34f<br>1600 MHz<br>480 MHz<br>2<br>Not Supported<br>Supported<br>Supported<br>24 kB x 2<br>32 kB x 2<br>1024 kB x 2 |              | Enabled/Disable Digital<br>Thermal Sensor.                                                                                                    |
| Intel Virtualization<br>Power Technology<br>EIST<br>Turbo Mode<br>CPU C6 report<br>CPU C7 report<br>CPU Thermal Configuration                                                                 | [Enabled]<br>[Custom]<br>[Enabled]<br>[Disabled]<br>[Enabled]<br>[Enabled]                                                   |              | <pre>++: Select Screen fl: Select Item Enter: Select +/-: Change Opt. F1: General Help F2: Previous Values F3: Optimized Defaults F4: Save &amp; Exit F12: Capture Screen Esc: Evit.</pre> |
| Version 2.17.1249.                                                                                                    | Copyright (C)                                                                                                    | 2015 America | n Megatrends, Inc.                                                                                                    |

| Feature                      | Description                                                                                              | Options                        |
|------------------------------|----------------------------------------------------------------------------------------------------|--------------------------------|
| Intel Virtualization         | When enable, a VMM can utilize the additional hardware<br>canabilities provided by Vanderpool Technology | Disabled, ★                    |
| reennoiogy                   | capabilities provided by variatipoor recimology                                                          |                                |
| Power Technology<br>(custom) | Enable the power management features                                                                     | Energy<br>Efficient,<br>Custom |
| EIST                         | Enable/Disable Intel SpeedStep                                                                           | ★ Enabled,<br>Disabled         |
| Turbo Mode                   | Turbo Mode.                                                                                              | ★ Disabled,<br>Enabled         |
| CPU C6 report                | Enable/ Disable CPU C6(ACPI C3) report to OS                                                             | ★ Enabled,<br>Disabled         |
| CPU C7 report                | Enable/ Disable CPU C7(ACPI C3) report to OS                                                             | ★ Enabled,<br>Disabled         |
| DTS                          | Enable/Disable Digital Thermal Sensor                                                                    | Enabled, ★<br>Disabled         |

# <u>Chipset Configuration</u> Configure Chipset feature

| Aptio Setup Utili<br>Configuration | ty – Copyright (C) 2016 | American Megatrends, Inc.                 |
|------------------------------------|-------------------------|-------------------------------------------|
| Chipset Configuration              | 1                       | Control Detection of the Azalia device.   |
| Audio Controller                   | [Enabled]               | Disabled = Azalia will                    |
| Azalia HDMI Codec                  | [Enabled]               | be unconditionally<br>disabled. Enabled = |
| Memory Information                 |                         | Azalia will be<br>unconditionally Enabled |
| Total Memory                       | 8192 MB (LPDDR3)        |                                           |
| Memory Slot0                       | 8192 MB (LPDDR3)        |                                           |
| Memory Slot2                       | Not Present             | →+: Select Screen                         |
|                                    |                         | ↑↓: Select Item                           |
|                                    |                         | Enter: Select                             |
|                                    |                         | +/-: Change Opt.                          |
|                                    |                         | F1: General Help                          |
|                                    |                         | F2: Previous Values                       |
|                                    |                         | F3: Optimized Defaults                    |
|                                    |                         | F4: Save & Exit                           |
|                                    |                         | F12: Capture Screen                       |
|                                    |                         | ESC: Exit                                 |

| Feature           | Description                                                                                                    | Options              |   |
|-------------------|----------------------------------------------------------------------------------------------------|----------------------|---|
| Audio Controller  | Control Detection of the Azalia device.<br>Disable = Azalia will be unconditionally disabled.<br>Enable = Azaliawill be unconditionally Enable. | Disabled,<br>Enabled | * |
| Azalia HDMI Codec | Enable/Disable internal HDMI codec for Azalia                                                                                                   | Disabled,<br>Enabled | * |

LAN Configuration Configuration On Board LAN device

| Aptio Setup Utility<br>Configuration                              | ∣ – Copyright (C) 2015 Ame                  | erican Megatrends, Inc.                                     |
|-------------------------------------------------------------------|---------------------------------------------|-------------------------------------------------------------|
| LAN Configuration                                                 |                                             | Enable or disable Intel<br>Ethernet Controller<br>WGI211AT. |
| Intel Ethernet Contro<br>LAN MAC Address<br>Launch Legacy PXE Rom | [Enabled]<br>00-90-FB-54-B8-46<br>[Disable] |                                                             |
| Intel Ethernet Contro<br>LAN MAC Address<br>Launch Legacy PXE Rom | [Enabled]<br>00-90-FB-54-B8-47<br>[Disable] |                                                             |
| Wake On Lan Controlle                                             | [Disabled]                                  | <pre>++: Select Screen  f↓: Select Item Enter: Select</pre> |
|                                                                   |                                             | +/-: Change Opt.<br>F1: General Help                        |
|                                                                   |                                             | F3: Optimized Defaults<br>F4: Save & Exit                   |
| Vancian 2 17 1249                                                 | Copupidat (C) 2015 Amoni                    | F12: Capture Screen<br>ESC: Exit                            |
| Version 2.17.1245.                                                | Cobalitation (C) 2012 Hilleri               | an Megatrenus, Inc.<br>AB                                   |

| Feature                            | Description                                                                                                    | Options                      |
|------------------------------------|----------------------------------------------------------------------------------------------------|------------------------------|
| Intel Ethernet Controller WGI211AT | Enable or disable Intel Ethernet<br>Controller WGI211AT.                                                                                                    | Disabled, ★Enabled           |
| Launch Legacy PXE Rom              | Launch Legacy PXE Rom.<br>[Disable] Not launch Rom,<br>[Enable] Force Launch Rom,<br>[Auto] Auto detect LAN Cable<br>status to Enable/Disable Rom<br>initial | ★Disable, Enable, Auto       |
| Intel Ethernet Controller WGI211AT | Enable or disable Intel Ethernet<br>Controller WGI211AT.                                                                                                    | Disabled, $\bigstar$ Enabled |
| Launch Legacy PXE Rom              | Launch Legacy PXE Rom.<br>[Disable] Not launch Rom,<br>[Enable] Force Launch Rom,<br>[Auto] Auto detect LAN Cable<br>status to Enable/Disable Rom<br>initial | ★Disabled, Enabled, Auto     |
| Wake on Lan Controller             | Enable/Disable Intel Lan WGI211AT wakeup function.                                                                                                    | Enabled, ★ Disabled          |

### **Graphics Configuration**

Configuration graphic settings Aptio Setup Utility – Copyright (C) 2016 American Megatrends, Inc. Configuration Graphics Configuration For test: force to set lid status as on or off. IGD Output Display control - GOP [Enabled] GOP Driver IGD Flat Panel [Auto] IGD Output Display control - CSM ▶ PTN3460 Configuration ++: Select Screen ↑↓: Select Item Enter: Select +/-: Change Opt. F1: General Help F2: Previous Values F3: Optimized Defaults F4: Save & Exit F12: Capture Screen ESC: Exit-Version 2.17.1249. Copyright (C) 2016 American Megatrends, Inc.

| Feature          | Description                                     | Options  |
|------------------|-------------------------------------------------|----------|
| Force Lid Status | For test: force to set lid status as on or off. | ★On, Off |

### PTN3460 Configuration

PTN3460 help Aptio Setup Utility – Copyright (C) 2016 American Megatrends, Inc. Main PTN3460 Configuration Select Panel Profile for current use Color depth and data [VESA 24 bpp] Channel Mode [Dual Channel] Clock Mode [Both Buses] DEM Profile ++: Select Screen ↑↓: Select Item Enter: Select +/-: Change Opt. F1: General Help F2: Previous Values F3: Optimized Defaults F4: Save & Exit F12: Capture Screen

| Feature              | Description                          | Options               |
|----------------------|--------------------------------------|-----------------------|
|                      |                                      | 640x480               |
|                      |                                      | 800x480               |
|                      |                                      | 800x600               |
|                      |                                      | 1024x768              |
| Danol Profilo        | Soloot Donal Drofile for ourrent upo | 1280x800              |
|                      |                                      | 1280x1024             |
|                      |                                      | 1366x768              |
|                      |                                      | 1440x900              |
|                      |                                      | ★1920x1080            |
|                      |                                      | OEM Profile           |
|                      |                                      | ★VESA 24 bpp          |
| Color depth and data | Select Color depth and data format   | JEIDA 24 bpp          |
|                      |                                      | VESA and JEIDA 18 bpp |
| Channal Mada         | Coloct LV/DC Channel Made            | Single Channel        |
|                      | Select LVDS Channel Mode             | ★Dual Channel         |
|                      |                                      | Even Bus              |
| Clock Mode           | Select clock output for LVDS.        | Odd Bus               |
|                      |                                      | ★Both Bus             |

### OEM Profile Papel 1 help

| Panel 1 help           |                            |                        |
|------------------------|----------------------------|------------------------|
| Aptio Setup Utility    | – Copyright (C) 2015 Ameri | can Megatrends, Inc.   |
| Main                   |                            |                        |
| PANEL 1 Configuration  |                            |                        |
| THREE I CONTINUE ACTON |                            |                        |
| Profile Name :         | empty                      |                        |
| Rename Profile         |                            |                        |
| Color depth and data   | [VESA and JEIDA 18 bpp]    |                        |
| Channel Mode           | [Single Channel]           |                        |
| Clock Mode             | [Even Bus]                 |                        |
| Pixel Clock            | 2500                       |                        |
| H Active Pixels        | 640                        |                        |
| H Blank Pixels         | 160                        |                        |
| H Offset Pixels        | 16                         | ↔: Select Screen       |
| H Width Pixels         | 96                         | T∔: Select Item        |
| V Active Lines         | 480                        | Enter: Select          |
| V Blank Lines          | 45                         | +/-: Change Opt.       |
| V Uffset Lines         | 10                         | F1: General Help       |
| V Width Lines          | 2<br>[Deptive]             | F2: Previous values    |
| H & V Sync Signal Pol  | [POSTIVE]                  | F3: Uptimized Defaults |
|                        |                            | F4: Save & Exit        |
|                        |                            | F12: Capture Screen    |
| Version 2 17 1249      | Conunight (C) 2015 America | n Megatrends Inc       |
| VCI STOIL 2.11.1245.   |                            | AB                     |
|                        |                            | TIB.                   |

| Feature               | Description                                                                     | Options                                               |
|-----------------------|---------------------------------------------------------------------------------|-------------------------------------------------------|
| Rename Profile        |                                                                                 |                                                       |
| Color depth and data  | Select Color depth and data format.                                             | VESA 24 bpp<br>JEIDA 24 bpp<br>★VESA and JEIDA 18 bpp |
| Channel Mode          | Select LVDS Channel Mode                                                        | ★Single Channel<br>Dual Channel                       |
| Clock Mode            | Select clock output for LVDS.                                                   | ★Even Bus, Odd Bus, Both Bus                          |
| Pixel Clock           | Pixel Clock (10Khz)                                                             |                                                       |
| H Active Pixels       | H Active Pixels (Pixel)                                                         |                                                       |
| H Blank Pixels        | H Blank Pixels (Pixel)                                                          |                                                       |
| H Offset Pixels       | H Offset Pixels (Pixel)                                                         |                                                       |
| H Width Pixels        | H Width Pixels (Pixel)                                                          |                                                       |
| V Active Lines        | V Active Lines (Line)                                                           |                                                       |
| V Blank Lines         | V Blank Lines (Line)                                                            |                                                       |
| V Offset Lines        | V Offset Lines (Line)                                                           |                                                       |
| V Width Lines         | V Width Lines (Line)                                                            |                                                       |
| H & V sync Signal Pol | Flag:<br>0x1E Signal Polarity is Postive<br>0x18 Signal Polarity is Non-Postive | ★Postive, Non-Postive                                 |

### **PCI/PCIE Configuration**

PCI, PCI-X and PCI Express Settings. Aptio Setup Utility – Copyright (C) 2016 American Megatrends, Inc. Configuration Control the PCI Express PCI/PCIE Configuration Root Port. PCIE Express Root Port 2 PCIE Express Root Port 3 PCIE Port | PCIE Port | Current | Curren... | Config | Link Width | Link P1(D28/F0) | ×1 | ×1 GEN1 P2(D28/F1) | ×1 P3(D28/F2) | ×1 GEN1 ↔: Select Screen | ×1 1 ---↑↓: Select Item ---Enter: Select +/-: Change Opt. F1: General Help F2: Previous Values F3: Optimized Defaults F4: Save & Exit F12: Capture Screen ESC: Exit-Version 2.17.1249. Copyright (C) 2016 American Megatrends, Inc.

<u>PCIE Express Root Port 1</u> Control the PCI Express Root Port

| Aptio Setup Utility – Copyright (C) 2015 American Megatrends, Inc.<br>Configuration |                                   |                                                                                                    |  |
|-------------------------------------------------------------------------------------|-----------------------------------|----------------------------------------------------------------------------------------------------|--|
| PCI Express Root Port<br>ASPM<br>PCIe Speed                                         | [Enabled]<br>[Disabled]<br>[Auto] | Control the PCI Express<br>Root Port.                                                                                                    |  |
|                                                                                     |                                   | <pre>++: Select Screen fl: Select Item Enter: Select +/-: Change Opt. F1: General Help F2: Previous Values F3: Optimized Defaults F4: Save &amp; Exit F12: Capture Screen ESC: Exit</pre> |  |
| Version 2.17.1249.                                                                  | . Copyright (C) 2015 Ame          | rican Megatrends, Inc.                                                                                                    |  |

| Feature                  | Description                                         | Options            |
|--------------------------|-----------------------------------------------------|--------------------|
| PCI Express Root<br>Port | Control the PCI Express Root Port.                  | ★Enabled, Disabled |
|                          |                                                     | ★Disabled          |
| ASPM                     | PCI Express Active State Power Management settings. | LOs                |
|                          |                                                     | L1                 |
|                          |                                                     | L0sL1              |
|                          |                                                     | Auto               |
|                          | Configure PCIe Speed                                | ★ Auto             |
| PCIe Speed               | CHV A1 always with Con1 Speed                       | Gen 2              |
|                          | onv At always with Gent Opeed.                      | Gen1               |

<u>PCIE Express Root Port 2</u> Control the PCI Express Root Port

| Aptio Setup Utility – Copyright (C) 2015 American Megatrends, Inc.<br>Configuration |                                   |                                                                                                    |
|-------------------------------------------------------------------------------------|-----------------------------------|----------------------------------------------------------------------------------------------------|
| PCI Express Root Port<br>ASPM<br>PCIe Speed                                         | [Enabled]<br>[Disabled]<br>[Auto] | Control the PCI Express<br>Root Port.                                                                                                    |
|                                                                                     |                                   | <pre>**: Select Screen  **: Select Item Enter: Select +/-: Change Opt. F1: General Help F2: Previous Values F3: Optimized Defaults F4: Save &amp; Exit F12: Capture Screen ESC: Exit</pre> |
| Version 2.17.1249.                                                                  | Copyright (C) 2015 Americ         | an Megatrends, Inc.                                                                                                    |

AB

| Feature                  | Description                                             | Options                            |
|--------------------------|---------------------------------------------------------|------------------------------------|
| PCI Express Root<br>Port | Control the PCI Express Root Port.                      | ★Enabled, Disabled                 |
| ASPM                     | PCI Express Active State Power Management settings.     | ★Disabled, L0s, L1,<br>L0sL1, Auto |
| PCIe Speed               | Configure PCIe Speed.<br>CHV A1 always with Gen1 Speed. | ★Auto, Gen 2, Gen1                 |

<u>PCIE Express Root Port 3</u> Control the PCI Express Root Port

| Aptio Setup Utility<br>Configuration        | y – Copyright (C) 2015            | American Megatrends, Inc.                                                                                                    |
|---------------------------------------------|-----------------------------------|----------------------------------------------------------------------------------------------------|
| PCI Express Root Port<br>ASPM<br>PCIe Speed | [Enabled]<br>[Disabled]<br>[Auto] | Control the PCI Express<br>Root Port.                                                                                                    |
|                                             |                                   | <pre>++: Select Screen fl: Select Item Enter: Select +/-: Change Opt. F1: General Help F2: Previous Values F3: Optimized Defaults F4: Save &amp; Exit F12: Capture Screen ESC: Exit</pre> |
| version 2.17.1249.                          | . copyright (C) 2015 Am           | erican Megatrends, inc.<br>ספ                                                                                                    |

| Feature                  | Description                                         | Options            |
|--------------------------|-----------------------------------------------------|--------------------|
| PCI Express Root<br>Port | Control the PCI Express Root Port.                  | ★Enabled, Disabled |
|                          |                                                     | ★Disabled          |
| ASPM                     | PCI Express Active State Power Management settings. | LOs                |
|                          |                                                     | L1                 |
|                          |                                                     | L0sL1              |
|                          |                                                     | Auto               |
|                          | Configure PCIe Speed                                | ★ Auto             |
| PCIe Speed               | CHV A1 always with Gen1 Sneed                       | Gen 2              |
|                          | CITY AT always with Gent Speed.                     | Gen1               |

SATA Configuration SATA Device Options Settings

| Aptio Setup Utility<br>Configuration                           | – Copyright (C) 2015 Ameri    | can Megatrends, Inc.                                                                                        |
|----------------------------------------------------------------|-------------------------------|----------------------------------------------------------------------------------------------------|
| SATA Configuration                                             |                               | Enable/Disable SATA<br>Device                                                                               |
| SATA Controller<br>SATA Mode Selection<br>SATA Interface Speed | [Enabled]<br>[AHCI]<br>[Gen3] |                                                                                                    |
| SATA PortO<br>Not Present                                      | [Frebled]                     |                                                                                                    |
| Hot Plug                                                       | [Enabled]                     | ↔: Select Screen<br>↑↓: Select Item                                                                         |
| SATA Port1<br>Not Present                                      |                               | Enter: Select<br>+/-: Change Opt.                                                                           |
| Port 1<br>Hot Plug                                             | [Enabled]<br>[Disabled]       | F1: General Help<br>F2: Previous Values<br>F3: Optimized Defaults<br>F4: Save & Exit<br>F12: Capture Screen |
| Version 2.17.1249.                                             | Copyright (C) 2015 America    | n Megatrends, Inc.                                                                                          |
|                                                                |                               | AB                                                                                                    |

| Feature         | Description                                  | Options                      |
|-----------------|----------------------------------------------|------------------------------|
| SATA Controller | Enable/Disable SATA Device                   | ★Enabled, Disabled           |
| CATA Interf     | an Solant SATA Interface Speed CHV A1 always | Gen1                         |
| SATA IIILEIT    | with Conf Chood                              | Gen2                         |
| Speed           | with Gent Speed.                             | ★Gen3                        |
| Port 0          | Enable/Disable SATA Port.                    | ★Enabled, Disabled           |
| Hot Plug        | Designates this port as Hot Pluggable.       | Enabled, ★Disabled           |
| Port 1          | Enable/Disable SATA Port.                    | $\bigstar$ Enabled, Disabled |
| Hot Plug        | Designates this port as Hot Pluggable.       | Enabled, ★ Disabled          |

<u>USB configuration</u> USB Configuration Parameters.

| Aptio Setup Utility<br>Configuration | ) – Copyright (C) 2016 Amer | ican Megatrends, Inc.     |
|--------------------------------------|-----------------------------|---------------------------|
| USB Configuration                    |                             | ▲ Enable/Disable USB Mass |
| USB Controllers:                     |                             |                           |
| 1 XHCI                               |                             |                           |
| USB Devices:                         |                             |                           |
| 1 Drive, 1 Keyboa                    | rd, 1 Hub                   |                           |
| SoC USB Configuration                |                             |                           |
| XHCI Mode                            | [Enabled]                   |                           |
| USB Port 0                           | [Enabled]                   |                           |
| USB Port 1 (SD Card)                 | [Enabled]                   |                           |
| USB Port 2                           | [Enabled]                   |                           |
| USB Port 3                           | [Enabled]                   |                           |
| USB Port 4                           | [Enabled]                   |                           |
| Common USB Configuratio              | n                           |                           |
| Legacy USB Support                   | [Enabled]                   |                           |
| XHCI Hand-off                        | [Enabled]                   |                           |
| USB Mass Storage Driv                | [Enabled]                   |                           |
| USB hardware delays a                |                             | ++: Select Screen         |
| USB transfer time-out                | [20 sec]                    | ↑↓: Select Item           |
| Device reset time-out                | [20 sec]                    | Enter: Select             |
| Device power-up delay                | [Manual]                    | +/-: Change Opt.          |
| Device power-up delay                | 5                           | F1: General Help          |
|                                      |                             | F2: Previous Values       |
| Mass Storage Devices:                |                             | F3: Optimized Defaults    |
| Generic Ultra HS-SD/M                | [Auto]                      | F4: Save & Exit           |
|                                      |                             | ▼ F12: Capture Screen     |
|                                      |                             | ESC: Exit                 |

Version 2.17.1249. Copyright (C) 2016 American Megatrends, Inc.

| Feature                  | Description                                                                                                    | Options                      |
|--------------------------|----------------------------------------------------------------------------------------------------|------------------------------|
| XHCI Mode                | Made of operation of xHCI controller                                                                                                    | ★Enabled                     |
|                          |                                                                                                    | Disabled                     |
| USB Port 0               | Enable / Disable USB Port 0                                                                                                    | ★Enabled                     |
|                          |                                                                                                    | Disabled                     |
| USB Port 1 (SD           | Enable / Disable USB Port 1. This port is connected to 2.0                                                                                                    | ★Enabled                     |
| Card)                    | SD/MMC Memory Card Reader.                                                                                                    | Disabled                     |
| LICD Dort 2              | Enable / Disable LISP Dart 2                                                                                                    | ★Enabled                     |
| USD POILZ                | Ellable / Disable USB Polt 2                                                                                                    | Disabled                     |
| LICD Dart 2              | Enable / Disable LICP Dart 2                                                                                                    | ★Enabled                     |
|                          |                                                                                                    | Disabled                     |
| LICD Dort 4              | Enable / Disable LICP Dart 4                                                                                                    | ★Enabled                     |
| 03D P0114                | Ellable / Disable USB Poil 4                                                                                                    | Disabled                     |
| Legacy USB<br>Support    | Enables Legacy USB support. AUTO option disable<br>legacy support if no USB device are connected. DISABLE<br>option will keep USB devices available only for EFI<br>applications. | ★Enabled<br>Disabled<br>AUTO |
| XHCI Hand-off            | This is a workaround for OSes without XHCI hand-off<br>support. The XHCI ownership change should be claimed<br>by XHCI driver.                                                    | ★Enabled<br>Disabled         |
| USB Mass Storage<br>Driv | Enable/ Disable USB Mass Storage Driver Support.                                                                                                    | Disabled<br>★Enabled         |

| USB<br>time-out             | transfer | The time-out value for Control, Bulk, and Interrupt transfers.                                                                                                    | 1 sec<br>5 sec<br>10 sec<br>★20 sec                  |
|-----------------------------|----------|----------------------------------------------------------------------------------------------------|------------------------------------------------------|
| Device<br>time-out          | reset    | USB mass storage device Start Unit command time-out.                                                                                                    | 10 sec<br>★20 sec<br>30 sec<br>40 sec                |
| Device<br>delay<br>(Manual) | power-up | Maximum time the device will take before it properly reports itself to the Host Controller. 'Auto' uses default value: for a Root port it is 100 ms, for a Hub port the delay is taken from Hub descriptor. | ★Auto<br>Manual                                      |
| Device<br>delay             | power-up | Delay range is 140 seconds, in one second increments                                                                                                    |                                                      |
| Generic<br>HS-SD/M          | Ultra    | Mass storage device emulation type. 'Auto" enumerates devices according to their media format. Optical drives are emulated as 'CDROM', drives with no media will be emulated according to a drive type.     | ★Auto<br>Floppy<br>Forced FDD<br>Hard Disk<br>CD-ROM |

# **<u>Power Control Configuration</u>** System Power Control Configuration Parameters.

| Aptio Setup Utility – Copyright (C) 2016 American Megatrends, Inc.<br>Configuration |                            |                                                                                                    |  |
|-------------------------------------------------------------------------------------|----------------------------|----------------------------------------------------------------------------------------------------|--|
|                                                                                     |                            |                                                                                                    |  |
| Power Control Configura                                                             | ation                      | Enables or Disables                                                                                            |  |
| Enable Hibernation                                                                  | [Enabled]                  | Hibernate (05/54 Sleen                                                                                         |  |
| ACPT Sleen State                                                                    | [S3 (Suspend to RAM)]      | State) This ontion may                                                                                         |  |
| Restore AC Power Loss                                                               | [Power Off]                | be not effective with                                                                                          |  |
|                                                                                     |                            | some OS.                                                                                                    |  |
| RTC Wakeup                                                                          | [Enabled]                  | The second second second second second second second second second second second second second second second s |  |
| System Time                                                                         | [23:13:15]                 |                                                                                                    |  |
| Wake up day                                                                         | 0                          |                                                                                                    |  |
| Wake up Time(HH:mm:ss                                                               | [00:00:00]                 | 2                                                                                                    |  |
|                                                                                     |                            | ++: Select Screen                                                                                              |  |
| Wake On Ring Controll                                                               | [Disabled]                 | <b>1</b> ↓: Select Item                                                                                        |  |
|                                                                                     |                            | Enter: Select                                                                                                  |  |
|                                                                                     |                            | +/-: Change Upt.                                                                                               |  |
|                                                                                     |                            | F1: General Help                                                                                               |  |
| 20 C                                                                                |                            | E3: Antimized Defaults                                                                                         |  |
|                                                                                     |                            | F4: Save & Exit                                                                                                |  |
|                                                                                     |                            | F12: Capture Screen                                                                                            |  |
|                                                                                     |                            | ESC: Exit                                                                                                    |  |
| Version 2.17.1249.                                                                  | . Copyright (C) 2016 Ameri | can Megatrends, Inc.                                                                                           |  |

| Feature            | Description                                                                                                    | Options              |
|--------------------|----------------------------------------------------------------------------------------------------|----------------------|
| Enable Hibernation | Enables or Disable System ability to Hibernate (OS/S4 Sleep State). This option may be not effective with some OS. | Disabled<br>★Enabled |

| ACPI Sleep State             | Select the highest ACPI sleep state the system will enter when the SUSPEND button is pressed.                                                | Suspend<br>Disabled<br>★S3 (Suspend<br>to RAM) |
|------------------------------|----------------------------------------------------------------------------------------------------|------------------------------------------------|
| Restore AC Power<br>Loss     | Select AC power state when power is re-applied after a power failure.                                                                        | ★Power Off<br>Power On<br>Last State           |
| RTC Wakeup                   | Enable/Disable system wake on alarm event<br>[Enabled], system will wake on the Hour: Min: Sec<br>specified. [Disabled] Turn off RTC Wakeup. | ★Disabled<br>Enabled                           |
| Wake up day                  | Select 0 for daily system wake up 1-31 for which day of the month that you would like the system to wake up                                  |                                                |
| Wake up Time (HH:<br>mm: ss) | Use [Enter], [TAB] to select field, HH: 0-23, mm: 0-59, ss: 0-59                                                                             |                                                |
| Wake On Ring Controll        | Enable/Disable GPIO Wake On Ring function.                                                                                                   | Enabled<br>★Disabled                           |

### <u>TPM Configuration</u> Trusted Computing Settings

| Aptio Setup Utility – Copyright (C) 201<br>Configuration | 5 American Megatrends, Inc.                                                                                 |
|----------------------------------------------------------|----------------------------------------------------------------------------------------------------|
| TPM Configuration                                        | Enables or Disables<br>BIOS support for                                                                     |
| Security Device Sup [Enable]                             | security device. O.S.<br>will not show Security<br>Device. TCG EFI                                          |
| Current Status Information<br>NO Security Device         | protocol and INT1A<br>interface will not be<br>available.                                                   |
|                                                          | <pre>++: Select Screen f↓: Select Item Enter: Select +/-: Change Opt.</pre>                                 |
|                                                          | F1: General Help<br>F2: Previous Values<br>F3: Optimized Defaults<br>F4: Save & Exit<br>F12: Capture Screen |
| Version 2.17.1249. Copyright (C) 2015                    | American Megatrends, Inc.                                                                                   |

| Feature             | Description                                                                                                    | Options            |
|---------------------|----------------------------------------------------------------------------------------------------|--------------------|
| Security Device Sup | Enable or Disables BIOS support fir security device. O.S. will not show Security Device. TCG EFI protocol and INT1A interface will not be available. | Disable<br>★Enable |

### Super IO Configuration

System Super IO Chip Parameters.. Aptio Setup Utility – Copyright (C) 2015 American Megatrends, Inc. Configuration Super IO Configuration Enable or Disable Serial Port (COM) UART Mode [RS232] Device Settings IO=3F8h; IRQ=4; [Enabled] Watch Dog Timer [Second] Timer Unit Timer value 20 ++: Select Screen †↓: Select Item Enter: Select +/-: Change Opt. F1: General Help F2: Previous Values F3: Optimized Defaults F4: Save & Exit F12: Capture Screen ESC: Exit— Version 2.17.1249. Copyright (C) 2015 American Megatrends, Inc.

| Feature         | Description                                                                                                    | Options        |
|-----------------|----------------------------------------------------------------------------------------------------|----------------|
| Sorial Dort     | Enchle or Dischle Seriel Port (COM)                                                                                                    | Disabled       |
| Senai Port      |                                                                                                    | ★Enabled       |
|                 |                                                                                                    | ★RS232         |
|                 | Set Current LIART MODE RS232 RS485                                                                                                    | RS485 HALF     |
| UART Mode       | $ D \in Current $ $O = O = O =$ | DUFLEX         |
|                 | 10403/10422                                                                                                    | RS485/422 FULL |
|                 |                                                                                                    | DUFLEX         |
| Watch Dog Timer | Enable/Disable Wateh Deg Timer                                                                                                    | ★Disabled      |
| (Enable)        |                                                                                                    | Enabled        |
| Timor I Init    | Select Timer count unit of WDT                                                                                                    | Second         |
|                 |                                                                                                    | Minute         |
| Timer value     | Set WDT Timer value seconds/minutes                                                                                                    |                |

AB

### H/W Monitor

Monitor hardware status

| Aptio Setup Utili<br>Configuration                                              | ty – Copyright (C) 201                                                                    | 6 American Megatrends, Inc.                                                                                                    |
|---------------------------------------------------------------------------------|-------------------------------------------------------------------------------------------|----------------------------------------------------------------------------------------------------|
| Pc Health Status                                                                |                                                                                           |                                                                                                    |
| CPU Temperature<br>System Temperature<br>Vcore<br>+3.3V<br>+5V<br>+12V<br>VDIMM | : +51 %<br>: +46 %<br>: +0.858 V<br>: +3.366 V<br>: +5.116 V<br>: +12.573 V<br>: +1.374 V | <pre>++: Select Screen 11: Select Item Enter: Select +/-: Change Opt. F1: General Help F2: Previous Values F3: Optimized Defaults F4: Save &amp; Exit F12: Capture Screen ESC: Exit</pre> |

## Serial Port Console Redirection

Serial Port Console Redirection.

| Aptio Setup Utility – Copyright (C) 2015 Ameri<br>Configuration         | can Megatrends, Inc.                                                                                                    |
|-------------------------------------------------------------------------|----------------------------------------------------------------------------------------------------|
| Serial Port Console Redirection                                         | Console Redirection<br>Enable or Disable.                                                                                |
| COMO<br>Console Redirection [Enabled]<br>▶ Console Redirection Settings |                                                                                                    |
|                                                                         | <pre>++: Select Screen 1↓: Select Item Enter: Select +/-: Change Opt.</pre>                                              |
|                                                                         | F1: General Help<br>F2: Previous Values<br>F3: Optimized Defaults<br>F4: Save & Exit<br>F12: Capture Screen<br>ESC: Exit |

| Feature                            | Description                            | Options              |
|------------------------------------|----------------------------------------|----------------------|
| Console<br>Redirection<br>(Enable) | Console Redirection Enable or Disable. | ★Disabled<br>Enabled |

<u>Console Redirection Settings</u> Console Redirection Enable or Disable.

| Aptio Setup Utility<br>Configuration  | y – Copyright (C) 2015 Amer | rican Megatrends, Inc.                       |
|---------------------------------------|-----------------------------|----------------------------------------------|
| СОМО                                  |                             | Emulation: ANSI:                             |
| Console Redirection Set               | tings                       | Extended ASCII char                          |
| Terminal Tune                         | [ANST]                      | set VI100: ASUII char<br>set VI100+: Extends |
| Bits per second                       | [115200]                    | VT100 to support color.                      |
| Data Bits                             | [8]                         | function keys, etc.                          |
| Parity                                | [None]                      | VT-UTF8: Uses UTF8                           |
| Stop Bits                             | [1]                         | encoding to map Unicode                      |
| Flow Control                          | [None]                      | chars onto 1 or more                         |
| VT-UTF8 Combo Key Sup                 | [Enabled]                   |                                              |
| Recorder Mode                         | [Disabled]                  | ++: Select Screen                            |
| Resolution 100x31                     | [Disabled]                  | T4: Select Item                              |
| Legacy US Redirection                 | [80X24]                     | Enter: Select                                |
| Pully Keyrau<br>Rediportion After BID | [VIIUU]<br>[Always Epoble]  | +/-: Change Opt.                             |
| Realifection Hiter Bio                | [HIWAYS ENADIE]             | F1. General netp<br>E2: Provious Values      |
|                                       |                             | F3: Ontimized Defaults                       |
|                                       |                             | F4: Save & Exit                              |
|                                       |                             | F12: Capture Screen                          |
|                                       |                             | LESC: Exit                                   |
| Vancian 2 17 1949                     | Conunight (C) 2015 Amonia   | on Magataanda Taa                            |

AB

| Feature         | Description                                                                                                    | Options                                    |
|-----------------|----------------------------------------------------------------------------------------------------|--------------------------------------------|
| Terminal Type   | Emulation: ANSI:<br>Extended ASCII char set. VT100: ASCII<br>char set. VT100+: Extends VT100 to<br>support color, function keys, etc. VT-UTF8:<br>Uses UTF8 encoding to map Unicode chars<br>onto 1 or more bytes                                                                                                    | VT100<br>VT100+<br>VT-UTF8<br>★ANSI        |
| Bits per second | Selects serial port transmission speed. The<br>speed must be matched on the other side.<br>Long or noisy lines may require lower<br>speeds.                                                                                                    | 9600<br>19200<br>38400<br>57600<br>★115200 |
| Data Bits       | Data Bits                                                                                                    | 7, <b>★</b> 8                              |
| Parity          | A parity bit can be sent with the data bits to<br>detect some transmission errors.<br>Even: parity bit is 0 is the num of 1's in the<br>data bits is even.<br>Odd: parity bit is 0 if num of 1's in the data<br>bits is odd. Mark: parity bit is always 1.<br>Space: Parity bit is always 0. Mark and<br>Space Parity do not allow for error<br>detection. They can be used as an<br>additional data bit. | ★None<br>Even<br>Odd<br>Mark<br>Space      |

| Stop Bits                        | Stop bits indicate the end of a serial data<br>packet. (A start bit indicates the beginning).<br>The standard setting is 1 stop bit.<br>Communication with slow devices may<br>require more than 1 stop bit.                                                                                                    | ★1,2                                              |
|----------------------------------|----------------------------------------------------------------------------------------------------|---------------------------------------------------|
| Flow Control                     | Flow control can prevent data loss from<br>buffer overflow. When sending data, if the<br>receiving buffers are full, a 'stop' signal can<br>be sent to stop the data flow. Once the<br>buffers are empty, a 'start' signal can be<br>sent to re-start the flow. Hardware flow<br>control uses two wires to send start/stop<br>signals |                                                   |
| VT-UTFB Combo Key Support        | Enable VT-UTFB Combination Key Support<br>for ANSI/VT100 terminals                                                                                                    | Disabled<br>★Enabled                              |
| Recorder Mode                    | With this mode enable only text will be sent.<br>This is to capture Terminal data.                                                                                                    | ★Disabled<br>Enabled                              |
| Resolution 100x31                | Enables or disables extended terminal resolution                                                                                                    | ★Disabled<br>Enabled                              |
| Legacy OS Redirection Resolution | On Legacy OS, the Number of Rows and<br>Columns supported redirection                                                                                                    | ★80x24<br>80x25                                   |
| Putty keypad                     | Select Function Key and Key Pad on Putty.                                                                                                    | ★VT100<br>LINUX<br>XTERM6<br>SCO<br>ESCN<br>VT400 |
| Redirection After BIOS POST      | The Setting specify if Boot Loader is<br>selected then Legacy console redirection is<br>disable before booting to Legacy OS.<br>Default value always enable which means<br>Legacy console Redirection is enable for<br>Legacy OS.                                                                                                    | ★ Always<br>Enable<br>BootLoader                  |

# 3.4 Security

This section lets you set security passwords to control access to the system at boot time and/or when entering the BIOS setup program.

| and und of which chief ut biob betap program,                                                                                                    |                                                                                                    |                                                                                                    |
|----------------------------------------------------------------------------------------------------|----------------------------------------------------------------------------------------------------|----------------------------------------------------------------------------------------------------|
| Aptio Setup Utility – Copyright (C) 2015 American Megatrends, Inc.<br>Main Configuration <mark>Security</mark> Boot Save & Exit                                                            |                                                                                                    |                                                                                                    |
|                                                                                                    |                                                                                                    |                                                                                                    |
| Password Description<br>If ONLY the Administrato<br>then this only limits ac<br>only asked for when ente<br>If ONLY the User's pass<br>is a power on password a<br>boot or enter Setup. In | or's password is set,<br>ccess to Setup and is<br>ering Setup.<br>word is set, then this<br>and must be entered to<br>Setup the User will | [Setup] check password<br>when enter setup screen.<br>[Power on] check<br>password on every time<br>system power on. |
| have Administrator right                                                                                                    | IS.                                                                                                    |                                                                                                    |
| The password length must                                                                                                    | t be                                                                                                    |                                                                                                    |
| in the following range:                                                                                                    |                                                                                                    | ++: Select Screen                                                                                                    |
| Minimum length                                                                                                    | 3                                                                                                    | T∔: Select Item                                                                                                    |
| Maximum length                                                                                                    | 20                                                                                                    | Enter: Select                                                                                                    |
|                                                                                                    |                                                                                                    | +/-: Change Opt.                                                                                                    |
| Password Check Mode                                                                                                    | [Setup]                                                                                                    | F1: General Help                                                                                                    |
| Administrator Password                                                                                                    |                                                                                                    | F2: Previous Values                                                                                                  |
| User Password                                                                                                    |                                                                                                    | F3: Optimized Defaults                                                                                               |
|                                                                                                    |                                                                                                    | F4: Save & Exit                                                                                                    |
|                                                                                                    |                                                                                                    | F12: Capture Screen                                                                                                  |
|                                                                                                    |                                                                                                    | L <sub>ESC: Exit</sub>                                                                                               |
| Version 2.17.1249.                                                                                                    | Copyright (C) 2015 America                                                                                                    | n Megatrends, Inc.                                                                                                   |
|                                                                                                    |                                                                                                    | AB                                                                                                    |

| Feature                | Description                                                                                                    | Options            |     |
|------------------------|----------------------------------------------------------------------------------------------------|--------------------|-----|
| Password Check Mode    | [Setup] check password when enter setup<br>screen.<br>[Power on] check password on every time<br>system power on. | ★Setup<br>Power On |     |
| Administrator Password | Set Administrator Password                                                                                        | Create<br>Password | New |

## 3.5 Boot

Use this menu to specify the priority of boot devices.

| Aptio Setup Utility – Copyright (C) 2015 American Megatrends, Inc.<br>Main Configuration Security <mark>Boot</mark> Save & Exit |                       |                        |
|----------------------------------------------------------------------------------------------------|-----------------------|------------------------|
|                                                                                                    |                       |                        |
| Boot Configuration                                                                                                    |                       | Number of seconds to   |
| Setup Prompt limeout                                                                                                    | 2                     | wait for setup         |
| Bootup NumLock State                                                                                                    | LONJ                  | activation key.        |
| Post Report                                                                                                    | [Disabled]            | 65535(0xFFFF) means    |
| Summary Screen                                                                                                    | [Disabled]            | indefinite waiting.    |
| CSM Support                                                                                                    | [Enabled]             |                        |
| OS Select                                                                                                    | [Default]             |                        |
| Option ROM Messages                                                                                                    | [Force BIOS]          |                        |
| Full Screen Logo                                                                                                    | [Disabled]            |                        |
|                                                                                                    |                       |                        |
| Boot Option Priorities                                                                                                    |                       | ++: Select Screen      |
| Boot Option #1                                                                                                    | [Generic Ultra HS-SD] | ↑↓: Select Item        |
| Boot Option #2                                                                                                    | [UEFI: Built-in EFI]  | Enter: Select          |
| Fast Boot                                                                                                    | [Disabled]            | +/-: Change Opt.       |
|                                                                                                    |                       | F1: General Help       |
|                                                                                                    |                       | F2: Previous Values    |
| Hard Drive BBS Prioriti                                                                                                    | .es                   | F3: Optimized Defaults |
|                                                                                                    |                       | F4: Save & Exit        |
|                                                                                                    |                       | F12: Capture Screen    |
|                                                                                                    |                       | LESC: Exit             |
| Version 2.17.1249. Copyright (C) 2015 American Megatrends, Inc.                                                                 |                       |                        |

| Feature              | Description                                                                                                    | Options                            |
|----------------------|----------------------------------------------------------------------------------------------------|------------------------------------|
| Setup Prompt Timeout | Number of seconds to wait for setup activation key. 65535(0xFFFF) means indefinite waiting.                                                               | 2                                  |
| Bootup NumLock State | Select the keyboard NumLock state                                                                                                    | <b>★</b> On<br>Off                 |
| Post Report          | Post Report Support Enabled/Disabled                                                                                                    | ★Disabled<br>Enabled               |
| Summary Screen       | Summary Screen Support Enabled/Disabled                                                                                                    | ★Disabled<br>Enabled               |
| CSM support          | Enable/Disable CSM support.                                                                                                    | Disabled<br>★Enabled               |
| OS Select            | [Default] To Win8.x / Android<br>[Legacy System] Win7 /DOS<br>[LINUX] Yocto Linux<br>This item setting will effect LPSS & XHCI<br>Hand-off items setting. | ★Default<br>Legacy System<br>Linux |
| Option ROM Messages  | Set display mode for Option ROM                                                                                                    | ★Force BIOS<br>Keep Current        |
| Full Screen Logo     | Enables or disables Quiet Boot option and Full screen Logo.                                                                                               | ★Disabled<br>Enabled               |

| Dest Online #4 |                                                                                                    | UEFI: Built-in EFI<br>Shell                                            |
|----------------|----------------------------------------------------------------------------------------------------|------------------------------------------------------------------------|
| Boot Option #1 | Sets the system boot order                                                                                                    | HS-SD/MMC<br>Disabled                                                  |
| Boot Option #2 | Sets the system boot order                                                                                                    | ★UEFI: Built-in EFI<br>Shell<br>Generic Ultra<br>HS-SD/MMC<br>Disabled |
| Fast Boot      | Enables or disables boot with initialization of a minimal set of devices required to launch active boot option. Has no effect for BBS boot options. | ★Disabled<br>Enabled                                                   |

<u>Hard Drive BBS Priorities</u> Set the order of the legacy devices in this group

| Aptio Setup Utility – Copyright (C) 2015 American Megatrends, Inc.<br>Boot |                            |                                                                                                    |
|----------------------------------------------------------------------------|----------------------------|----------------------------------------------------------------------------------------------------|
| Boot Option #1                                                             | [Generic Ultra HS–SD]      | Sets the system boot<br>order                                                                                                    |
|                                                                            |                            | <pre>++: Select Screen fl: Select Item Enter: Select +/-: Change Opt. F1: General Help F2: Previous Values F3: Optimized Defaults F4: Save &amp; Exit F12: Capture Screen ESC: Exit</pre> |
| Version 2.17.1249.                                                         | Copyright (C) 2015 America | n Megatrends, Inc.<br>AB                                                                                                    |

| Feature        | Description                | Options                                  |
|----------------|----------------------------|------------------------------------------|
| Boot Option #1 | Sets the system boot order | ★ Generic Ultra<br>HS-SD/MMC<br>Disabled |

# 3.6 Exit

This menu allows you to load the BIOS default values or factory default settings into the BIOS and exit the BIOS setup utility with or without changes.

| Aptio Setup Utility – Copyright (C) 2015 American Megatrends, Inc.<br>Main Configuration Security Boot Save & Exit |                                           |  |
|----------------------------------------------------------------------------------------------------|-------------------------------------------|--|
| Save Options                                                                                                    | Reset the system after                    |  |
| Save Changes and Reset                                                                                             | Suving the changes.                       |  |
| Discard Changes and Reset                                                                                          |                                           |  |
|                                                                                                    |                                           |  |
| Default Options<br>Restore Defaults                                                                                |                                           |  |
|                                                                                                    |                                           |  |
| Boot Overnide                                                                                                    |                                           |  |
| UEFI: Built-in EFI Shell                                                                                           | ++: Select Screen                         |  |
| Launch EEI Shell from filesustem device                                                                            | Foter: Select                             |  |
|                                                                                                    | +/-: Change Opt.                          |  |
|                                                                                                    | F1: General Help                          |  |
|                                                                                                    | F2: Previous Values                       |  |
|                                                                                                    | F3: Uptimized Defaults<br>F4: Save & Evit |  |
|                                                                                                    | F12: Capture Screen                       |  |
|                                                                                                    | ESC: Exit                                 |  |
| Version 2.17.1249. Copyright (C) 2015 America                                                                      | n Megatrends, Inc.                        |  |
|                                                                                                    | AB                                        |  |

| Feature                                    | Description                                                                                                    | Options |
|--------------------------------------------|----------------------------------------------------------------------------------------------------|---------|
| Save Changes and Reset                     | Reset the system after saving the changes                                                                                       |         |
| Discard Changes and Reset                  | Reset system without saving any changes.                                                                                        |         |
| Restore Defaults                           | Restore/Load Default values for all the setup options.                                                                          |         |
| Generic Ultra HS-SD/MMC                    | Save configuration and reset?                                                                                                   | Yes, No |
| UEFI: Built-in EFI Shell                   | Save configuration and reset?                                                                                                   | Yes, No |
| Launch EFI Shell from<br>filesystem device | Attempts to Launch EFI Shell application (Shell.efi) from one of the available filesystem devices Save configuration and reset? | Yes, No |

# **Chapter 4 Important Instructions**

This chapter includes instructions which must be carefully followed when the fan-less embedded system is used.

## 4.1 Note on the Warranty

Due to their limited service life, parts which, by their nature, are especially subject to wear are not included in the guarantee beyond the legal stipulations.

# 4.2 Exclusion of Accident Liability Obligation

Portwell, Inc. shall be exempt from the statutory accident liability obligation if users fail to abide by the safety instructions.

# 4.3 Liability Limitations / Exemption from the Warranty Obligation

In the event of damage to the system unit caused by failure to abide by the hints in this manual and on the unit (especially the safety instructions), Portwell, Inc. shall not be required to respect the warranty even during the warranty period and shall be free from the statutory accident liability obligation.

# 4.4 Declaration of Conformity

### <u>EMC</u>

CE/FCC Class A

This equipment complies with Part 15 of the FCC Rules. Operation is subject to the following two conditions:

1. This equipment may not cause harmful interference.

2. This equipment must accept any interference that may cause undesired operation.

### Applicable Standards:

EN 55022: 2006 + A1: 2007, Class A EN 61000-3-2: 2006 EN 61000-3-3: 1995 + A1: 2001 + A2: 2005 EN 55024: 1998 + A1: 2001 + A2: 2003 IEC 61000-4-2: 2008 IEC 61000-4-3: 2006 + A1: 2007 IEC 61000-4-3: 2004 IEC 61000-4-5: 2005 IEC 61000-4-6: 2007 IEC 61000-4-8: 1993 + A1: 2000 IEC 61000-4-11: 2004 FCC 47 CFR Part 15 Subpart

# Chapter 5 Frequent Asked Questions

### Q1: How to Clear CMOS?

Answer:

You can switch off your power supply then find the JP9/10 to set it from 1-2 short to 2-3 short and wait 10 seconds to clean your password then set it back to 1-2 short to switch on your power supply.

JP9/JP10 : CMOS Setting

### JP9/JP10 : CMOS Setting

| JP7/8     | Function                   |
|-----------|----------------------------|
| 1-2 Short | Normal Operation (default) |
| 2-3 Short | Clear CMOS Contents        |

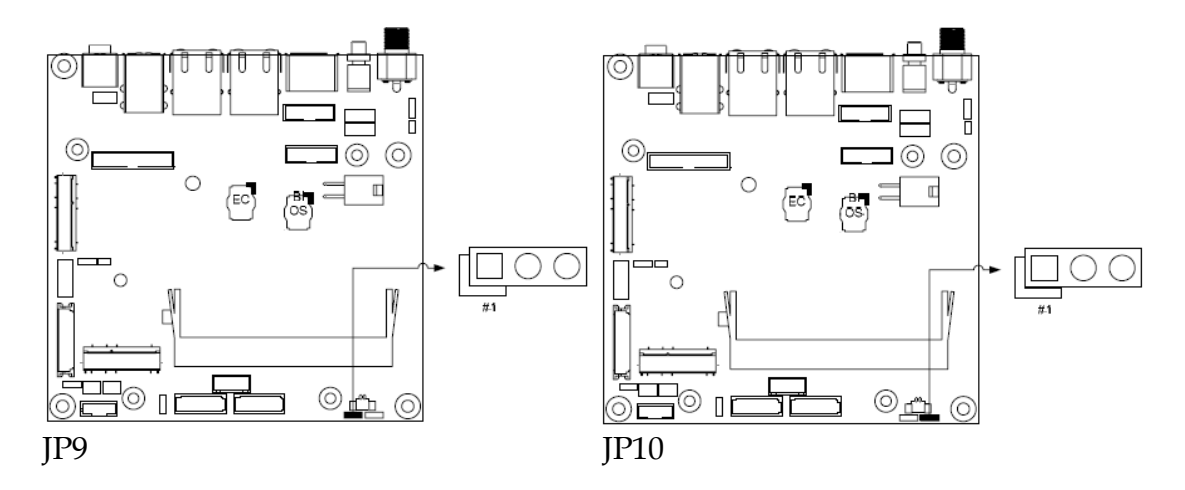

### Q2: How to update BIOS?

Answer:

- Please visit web site of Portwell download center as below hyperlink <u>http://www.portwell.com.tw/support/download\_center.php</u> Registering an account in advance is a must. (The E-Mail box should be an existing Company email address that you check regularly.) <u>http://www.portwell.com.tw/member/newmember.php</u>
- 2. Type in your User name and password and log in the download center.
- 3. Select "Search download" and type the keyword "NANO-6061".
- 4. Find the **"BIOS** "page and download the ROM file and flash utility.
- 5. Unzip file to bootable USB flash drive which can boot to dos mode. Then execute the **"update.efi"**. It will start to update BIOS.

6. Reboot the system and getting into [Shell]. Please follow the below instruction to update BIOS.

| Aptio Setup Utility – Copyright (C) 2015 Americ<br>Main Configuration Security Boot Save & Exit | can Megatrends, Inc.                    |
|-------------------------------------------------------------------------------------------------|-----------------------------------------|
| Save Options                                                                                    |                                         |
| Save Changes and Reset                                                                          |                                         |
| Discard Changes and Reset                                                                       |                                         |
|                                                                                                 |                                         |
| Default Options<br>Restore Defaults                                                             |                                         |
| Boot Overnide                                                                                   |                                         |
| Generic Ultra HS-SD/MMC                                                                         | ↔: Select Screen                        |
| UEFI: Built-in EFI Shell<br>Launch EFI Shell trom tilesystem device                             | f↓: Select Item<br>Enter: Select        |
|                                                                                                 | +/-: Change Opt.                        |
|                                                                                                 | F1: General Help<br>F2: Previous Values |
|                                                                                                 | F3: Optimized Defaults                  |
|                                                                                                 | F4: Save & Exit                         |
|                                                                                                 | ESC: Exit                               |
| Version 2.17.1249. Copyright (C) 2015 Americar                                                  | Megatrends, Inc.                        |
| A. Key-in "fs0" to access your pen driver.                                                      |                                         |
| B. "cd update" to access the root folder.                                                       |                                         |
| C. Key-in" <b>update</b> " this command to run updating pr                                      | rocedure.                               |
|                                                                                                 |                                         |
| EFI Shell version 2.40 [5.11]                                                                   |                                         |
| Current running mode 1.1.2                                                                      |                                         |
| fs0 :Removable HardDisk - Alias bd6d0b0b blk0                                                   | n                                       |
| PciRoot(0x0)/Pci(0x14,0x0)/USB(0x3,0x0)/USB(                                                    | 0x1,0x0)/HD(1,MBR,0x044C0BF0            |
| ,0x3F,0x79B141)                                                                                 |                                         |
| blk0 :Removable HardDisk – Alias hd6d0b0b fs0                                                   |                                         |
| PciRoot(0x0)/Pci(0x14,0x0)/USB(0x3,0x0)/USB(<br>0x05,0x700144)                                  | 0x1,0x0)/HD(1,MBR,0x044C0BF0            |
| ,UX3F,UX/3B141)<br>hlk1 :Removable BlockDevice - Aliac (pull)                                   |                                         |
| PciRoot(0x0)/Pci(0x14.0x0)/USB(0x1.0x0)/USB(                                                    | 0x0.0x0)                                |
| blk2 :Removable BlockDevice – Alias (null)                                                      |                                         |
| PciRoot(0x0)/Pci(0x14,0x0)/USB(0x3,0x0)/USB(                                                    | 0x1,0x0)                                |
| Press ESC in 1 seconds to skip startup.nsh. any othe                                            | r key to continue.                      |
| Shell> fs0:                                                                                     |                                         |
| fs0:\> cd update                                                                                |                                         |
| fs0:\Update> update                                                                             |                                         |

8.

### 7. Update procedure

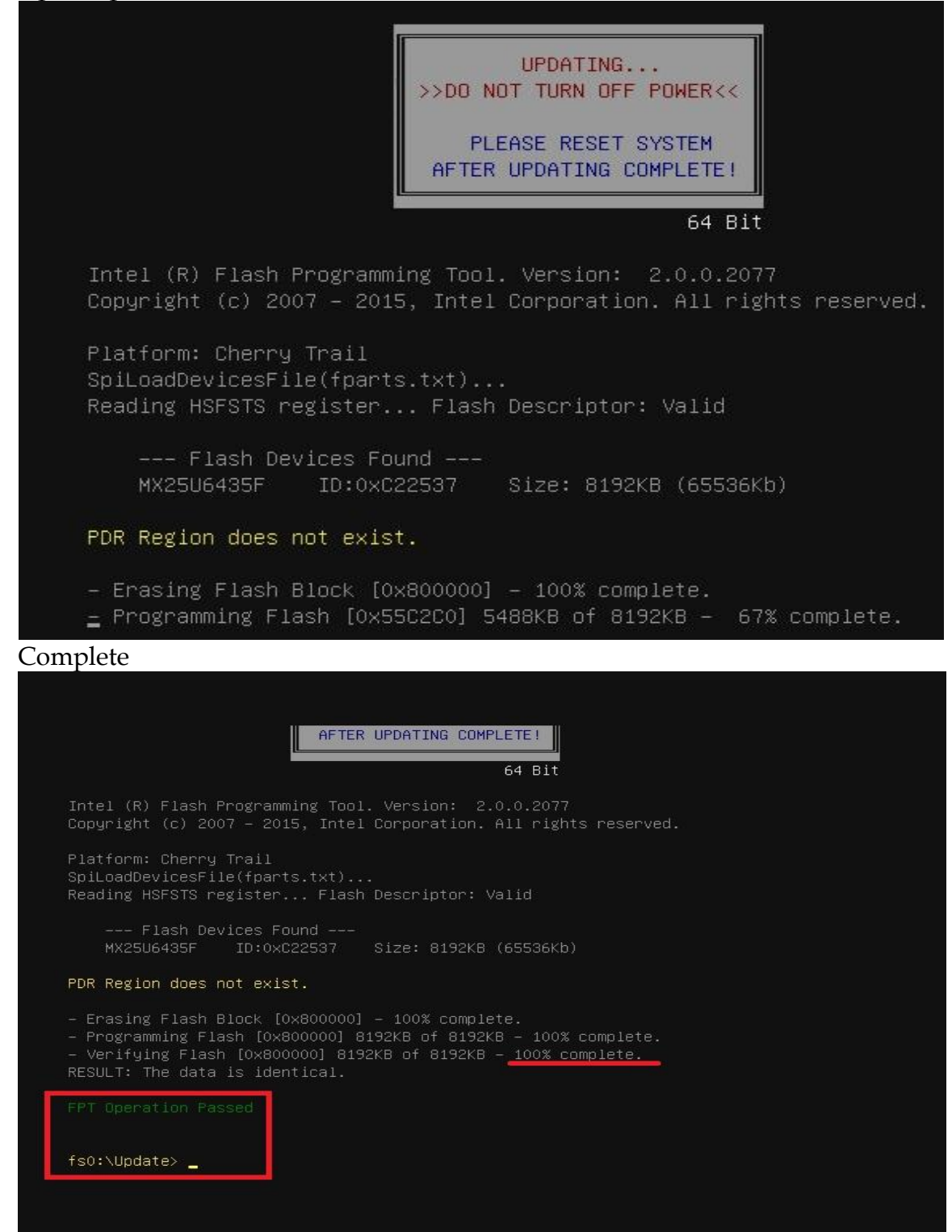

- 9. Power off the system (wait 10 sec) and power on again to initial the BIOS
- 10. Press **"del"** key into the BIOS setup menu and switch to **"Save & Exit"** page then select **"Restore Defaults"** option and press **"Yes"** then select **"Save Changes and Reset"** to finish all BIOS update processes.

| Aptio Setup Utility – Copyright (C) 2015 American Megatrends, Inc.<br>Main Configuration Security Boot <mark>Save &amp; Exit</mark> |                                                                                                    |  |
|----------------------------------------------------------------------------------------------------|----------------------------------------------------------------------------------------------------|--|
| Save Options<br>Save Changes and Reset<br>Discard Changes and Reset                                                                 | Reset the system after<br>saving the changes.                                                                                                    |  |
| Default Options<br>Restore Defaults                                                                                                 |                                                                                                    |  |
| UEFI: Built-in EFI Shell<br>Generic Ultra HS-SD/MMC<br>Launch EFI Shell from filesystem device                                      | <pre>++: Select Screen 1↓: Select Item Enter: Select +/-: Change Opt. F1: General Help F2: Previous Values F3: Optimized Defaults F4: Save &amp; Exit F12: Capture Screen ESC: Exit</pre> |  |
| Version 2.17.1249. Copyright (C) 2015 America                                                                                       | an Megatrends, Inc.<br>AB                                                                                                    |  |

### Q3: OS limitation

Answer:

In DVT test, we install popular OS as below and all of Braswell products pass Compatibility Test in Win8.1 Ultimate and Windows 7. Regarding Linux operation system, Braswell has not supported Ubuntu 15.04, Fedora 22, SUSE 13.2 until now.

| Software Compatibility Test |              |          |          |       |
|-----------------------------|--------------|----------|----------|-------|
| Win 8.1                     | Ubuntu 15.04 | Fedora22 | SUSE13.2 | Yocto |
| Ultimate (64 bit)           |              |          |          |       |
| 0                           | TBA          | TBA      | TBA      | TBA   |

### **Q4: Function limitation**

Answer:

- 1. USB 3.0: In PssMark Software, the speed of USB3.0 should higher than 2400 Mb/S, but Brasewll products only can reach 2000.8 Mb/S.
- 2. UART (M.2 socket for NANO-6061): In Win7, the UART from SoC can be extended to M.2, so we can apply UART signal. However, UART cannot be extended to M.2 in Win8.
- 3. For memory support, the different between 32bit and 64bit type of operating system as following:

|               | 32bit OS  | 64bit OS  |
|---------------|-----------|-----------|
| Memory sizing | Up to 4GB | UP to 8GB |

\*Note: Braswell supports memory sizing up to 8GB/per channel

### Q5: How to install Windows 7 in NANO-6061?

Answer:

Windows 7 installation media does not include native driver support for USB 3.0, so during installation, when you get to the screen to select your preferred language, a keyboard or mouse connected to a USB 3.0 port does not respond. If you need the solution for this issue, please fill in the technical request form as below hyperlink and we will contact you as soon as possible.

http://www.portwell.com.tw/support/problem\_report.php